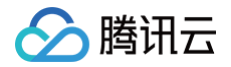

# 云联络中心

# 音视频客服

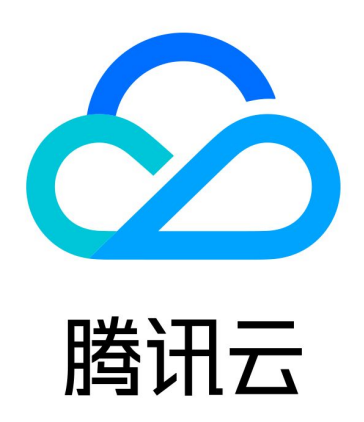

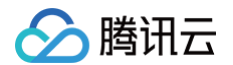

【版权声明】

©2013-2025 腾讯云版权所有

本文档(含所有文字、数据、图片等内容)完整的著作权归腾讯云计算(北京)有限责任公司单独所有,未经腾讯云 事先明确书面许可,任何主体不得以任何形式复制、修改、使用、抄袭、传播本文档全部或部分内容。前述行为构成 对腾讯云著作权的侵犯,腾讯云将依法采取措施追究法律责任。

【商标声明】

# 🕗 腾讯云

及其它腾讯云服务相关的商标均为腾讯云计算(北京)有限责任公司及其关联公司所有。本文档涉及的第三方主体的 商标,依法由权利人所有。未经腾讯云及有关权利人书面许可,任何主体不得以任何方式对前述商标进行使用、复 制、修改、传播、抄录等行为,否则将构成对腾讯云及有关权利人商标权的侵犯,腾讯云将依法采取措施追究法律责 任。

【服务声明】

本文档意在向您介绍腾讯云全部或部分产品、服务的当时的相关概况,部分产品、服务的内容可能不时有所调整。 您所购买的腾讯云产品、服务的种类、服务标准等应由您与腾讯云之间的商业合同约定,除非双方另有约定,否则, 腾讯云对本文档内容不做任何明示或默示的承诺或保证。

【联系我们】

我们致力于为您提供个性化的售前购买咨询服务,及相应的技术售后服务,任何问题请联系 4009100100或 95716 。

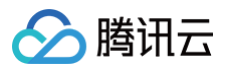

# 文档目录

音视频客服

集成音视频客服

效果展示

集成用户端音频客服

集成用户端视频客服

跳转小程序方式接入

API 文档

用户端 SDK 下载和发布日志(App)

视频会话 CDR 推送

# 音视频客服 集成音视频客服 效果展示

最近更新时间: 2023-05-15 16:38:30

音频通话效果

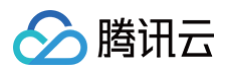

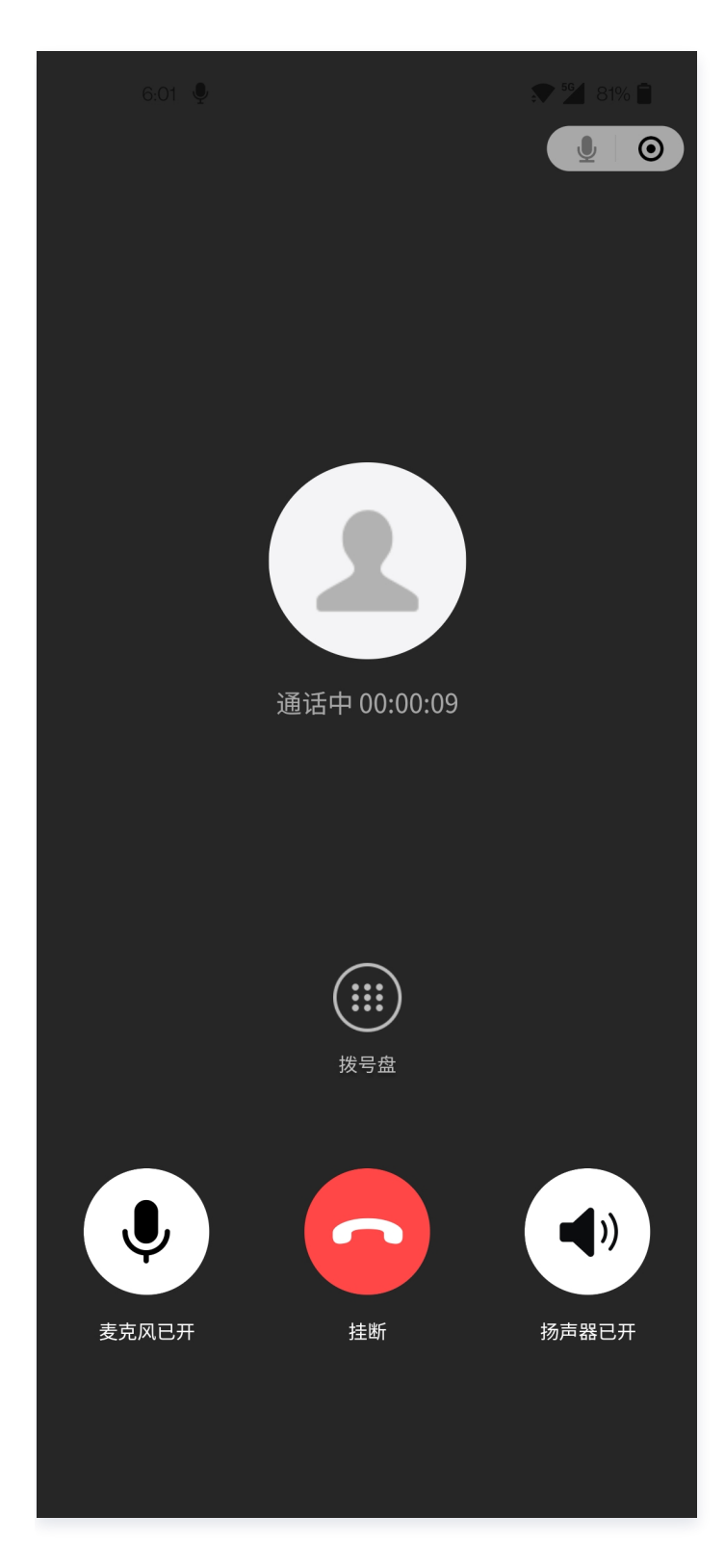

# 视频通话效果

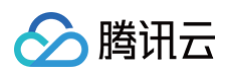

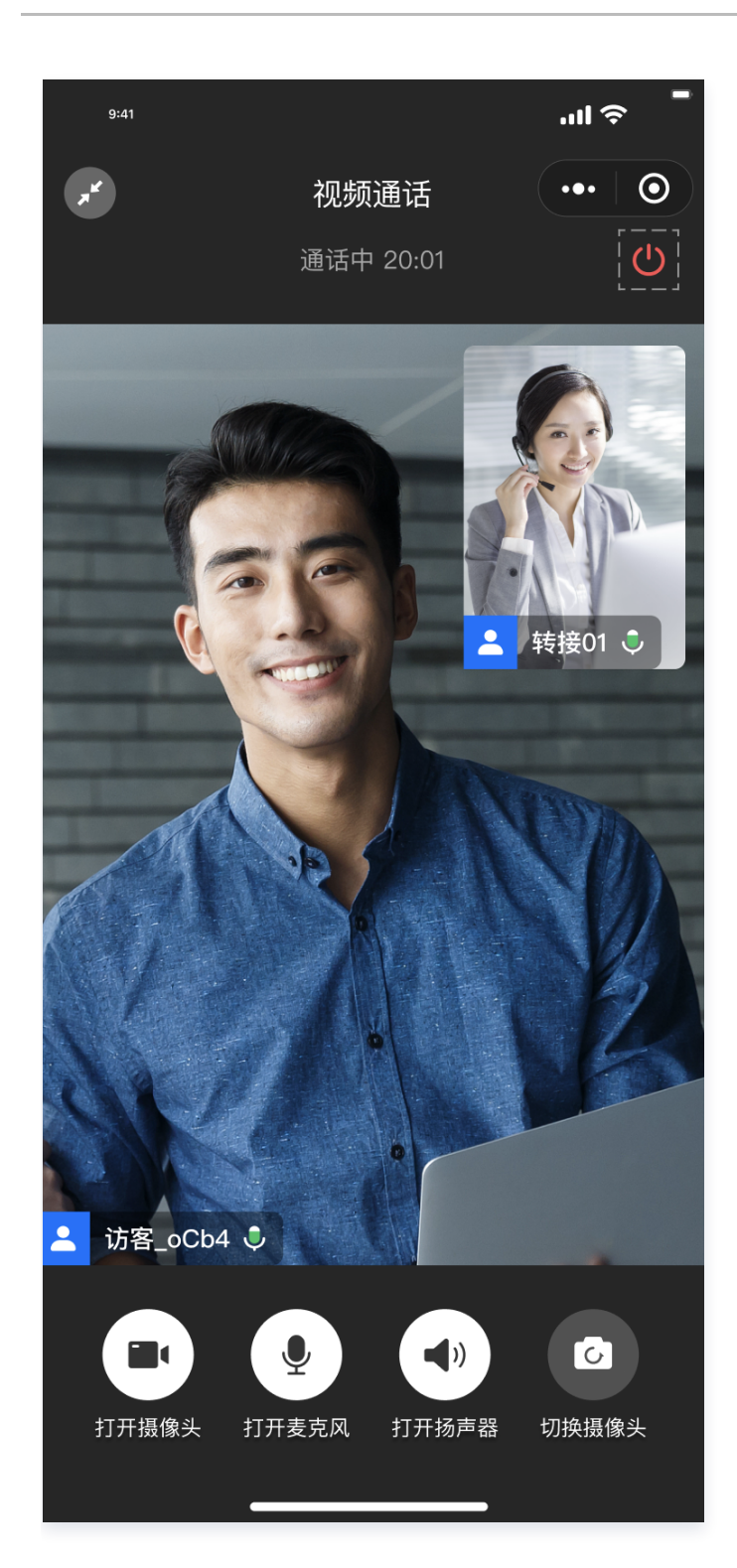

# 集成用户端音频客服

最近更新时间: 2025-06-30 19:46:12

本文主要介绍如何快速集成腾讯云联络中心音频客服,只要按照如下步骤进行配置,就可以跑通用户端的音频客服。

# 前提条件

- 您已 注册腾讯云 账号,并完成 实名认证。
- 您已开通云联络中心服务,并创建了云联络中心实例。

# 集成用户端音频客服前置准备

1. 登录 云联络中心管理端,选择登录**云联络中心 > 管理端 > 音频客服 > 技能组管理 > 添加技能组**。

| ● 电话外呼   □                  | 工作台 🗧 管理端 (<br>1 | L) 服务记录 🔛 新手配算 | 置指引              |         |              |
|-----------------------------|------------------|----------------|------------------|---------|--------------|
| 器 概览                        | 技能组管理            |                |                  |         |              |
| 🔜 数据分析                      |                  |                |                  |         |              |
| □ 服务记录                      | + 添加技能组          | 3 请知           | 前入技能组名称或客服姓名、曲 Q | + 添加新客服 |              |
| ↔ 实时监控                      | 技能组名称            | 接待上限           | 操作               | 客服姓名    | 邮箱           |
| ○ 在线客服                      | test             | 1              | 编辑删除             | a       | @tencent.com |
| ◎ 电话客服 ~                    | 共 1 条            | 10 🔻 条 / 页     | ₩ ◀ 1 /1页 ▶ ₩    | 共 1 条   |              |
| ◎ 音频客服 ^                    |                  |                |                  |         |              |
| <ul> <li>技能组管理 2</li> </ul> |                  |                |                  |         |              |
| 。 IVR管理                     |                  |                |                  |         |              |
| • 自助服务                      |                  |                |                  |         |              |
| • 放音文件管理                    |                  |                |                  |         |              |
| • 渠道管理                      |                  |                |                  |         |              |
| • 音频客服设置                    |                  |                |                  |         |              |

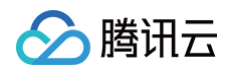

2. 添加 新客服 到对应的技能组中。

| ◎ 电话外呼      |   | 工作台 管理端 | L 服务记录 ▲ 新手配 | 置指引            |   |         |               |  |
|-------------|---|---------|--------------|----------------|---|---------|---------------|--|
| <b>器</b> 概览 |   | 技能组管理   |              |                |   |         |               |  |
| 🖮 数据分析      |   |         |              |                |   |         |               |  |
| □ 服务记录      |   | + 添加技能组 | 谱            | 输入技能组名称或客服姓名、曲 | Q | + 添加新客服 | 2、添加新客服       |  |
| 🐼 实时监控      |   | 技能组名称   | 接待上限         | 操作             |   | 客服姓名    | 邮箱            |  |
| ○ 在线客服      | Ŷ | test    | ı <b>1</b> , | 选择技能組          |   | you     | .@tencent.com |  |
| ⓒ 电话客服      | ~ | 共 1 条   | 10 🔻 条 / 页   | ₩ ◀ 1 /1页 ▶    | H | 共 1 条   |               |  |
| ♥ 音频客服      | ^ |         |              |                |   |         |               |  |
| • 技能组管理     |   |         |              |                |   |         |               |  |
| 。 IVR管理     |   |         |              |                |   |         |               |  |
| • 自助服务      |   |         |              |                |   |         |               |  |
| 。 放音文件管理    |   |         |              |                |   |         |               |  |
| 。 渠道管理      |   |         |              |                |   |         |               |  |
| • 音频客服设置    |   |         |              |                |   |         |               |  |

3. 新增 IVR, 选择登录的云联络中心 > 管理端 > 音频客服 > IVR管理 > 呼入 IVR > 新建。

| 📞 电话外呼        | I 🗆 | 工作台   | ■ 管理端<br>1 | L 服务记录 | ▲ 新手配置指引 |
|---------------|-----|-------|------------|--------|----------|
| <b>器</b> 概览   |     | IVR管理 |            |        |          |
| <b>山</b> 数据分析 |     | 呼入IVR | 自助服        | 务IVR   |          |
| 1 服务记录        |     | 新建    | 3          |        |          |
| ⑦ 实时监控        |     | 名称    |            |        | 更新时间     |
| ○ 在线客服        | ~   |       |            |        |          |
| ⓒ 电话客服        | ~   |       |            |        |          |
| ⓒ 音频客服        | ^   |       |            |        |          |
| • 技能组管理       |     |       |            |        |          |
| ・ IVR管理 2     |     |       |            |        |          |
| • 自助服务        |     |       |            |        |          |
| • 放音文件管理      |     |       |            |        |          |
| • 渠道管理        |     |       |            |        |          |

4. 新建 IVR,在 IVR 画布左上角输入 IVR 名称,如: 音频客服 IVR。根据您的场景需要拖拽 IVR 模块到画布区域 合适的位置释放,连接模块并在各个模块填写相应信息。IVR 流程必须以开始模块为第一个模块,以结束模块为

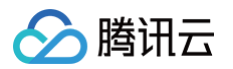

#### 最后一个模块。

| 《 电话外呼   |   | ] I | 作台  | ●● 管理端       | 服务记录                                  |
|----------|---|-----|-----|--------------|---------------------------------------|
| 🂵 数据分析   |   | •   | ÷[  | 音频通话IVR MAIN |                                       |
| 🗐 服务记录   |   | 拖z  | 动以新 | 增节点          |                                       |
| 💮 实时监控   |   | 基码  | 诎模块 |              | T 144                                 |
| ○ 在线客服   | ~ | 8   | F\$ | 条件判断         | 71%                                   |
| ☺ 电话客服   | ~ |     | ß   | 服务时间         |                                       |
| ♥ 音频客服   | ^ |     | =   | 接口调用         |                                       |
| • 技能组管理  |   |     |     | 放音           | 1: 产品咨询                               |
| 。 IVR管理  |   | 多   | 功能模 | 块            | 2: 产品售后                               |
| 。 自助服务   |   | ::  | -C  | 分支           |                                       |
| 。 放音文件管理 |   |     | ť   | ASR导航        | ↓ ↓ ↓ ↓ ↓ ↓ ↓ ↓ ↓ ↓ ↓ ↓ ↓ ↓ ↓ ↓ ↓ ↓ ↓ |

5. 新增配置音频入口。选择管理端 > 渠道管理 > 配置音频入口 > 新增,输入音频入口名称,选择 IVR。

| 《 电话外呼        |   | │ 工作台 🕂 管理端 🕒 服务记录 🎦 新手配置指引 |     |
|---------------|---|-----------------------------|-----|
| <b>器</b> 概览   |   | 渠道管理                        |     |
| <u>ы</u> 数据分析 |   | <b>配置音频入口</b> 绑定小程序         |     |
| 🗐 服务记录        |   | 新增 3                        |     |
| 🔗 实时监控        |   |                             |     |
| ○ 在线客服        | ~ | 音频入口名称                      | 音频, |
| 论 电话客服        | ~ |                             |     |
| 🛇 音频客服        | ~ | 共 0 条                       |     |
| • 技能组管理       |   |                             |     |
| 。 IVR管理       |   |                             |     |
| • 自助服务        |   |                             |     |
| • 放音文件管理      |   |                             |     |
| ・ 渠道管理 2      |   |                             |     |
| • 音频客服设置      |   |                             |     |
| ⊠ 视频客服        | ~ |                             |     |

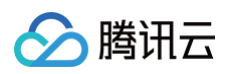

#### 6. 复制音频入口 ID。

| ● 电话外呼      |   | ] 工作台 🗧 管理 | 里端 🕒 服务记录 | 新手配置指引 | I                |          |         |      |
|-------------|---|------------|-----------|--------|------------------|----------|---------|------|
| <b>田</b> 概览 |   | 渠道管理       |           |        |                  |          |         |      |
| : 🛄 数据分析    |   | 配置音频入口     | 绑定小程序     |        |                  |          |         |      |
| 圓 服务记录      |   | 新増         |           |        |                  |          |         |      |
| ④ 实时监控      |   |            |           |        |                  |          |         |      |
| ○ 在线客服      | ~ | 音频入口名称     |           |        | 音频入口ID           |          | 关联的IVR  | 操作   |
| ♥ 电话客服      | ~ | 音频通话测试     |           |        | ioYTSfp6xWKAEQuG | 复制音频入口ID | 音频通话IVR | 编辑册  |
| ⓒ 音频客服      | ^ | 共 1 条      |           |        |                  |          |         | 10 💌 |
| • 技能组管理     |   |            |           |        |                  |          |         |      |
| 。 IVR管理     |   |            |           |        |                  |          |         |      |
| · 自助服务      |   |            |           |        |                  |          |         |      |
| • 放音文件管理    |   |            |           |        |                  |          |         |      |
| • 渠道管理      |   |            |           |        |                  |          |         |      |

腾讯云联络中心提供了多种方式集成音频客服,包括跳转到 TCCC 联络小程序平台 完成音频客服功能,同时也提供 了小程序 SDK、Android SDK 方便开发者实现音频客服相关功能。

# 跳转到 TCCC 联络小程序平台

我们提供了 TCCC 联络小程序平台,可以方便您在微信小程序里、企业微信里、自有 App 内打开 **TCCC 联络小程** 序 完成音频客服。

#### 跳转参数说明

拉起 TCCC 联络小程序平台需要用到以下参数。 请先记录这些参数,后文将会详细介绍具体开发方式。

| 参数        | 值                                                                    | 备注                 |
|-----------|----------------------------------------------------------------------|--------------------|
| appl<br>d | wxf3ac5a9dfc918430                                                   | 固定值                |
| path      | /pages/call/call??sdkAppId=<br>{YourAppID}&channeIId={YourChanneIID} | 请将具体参数值修改为您自<br>己的 |

#### path 参数说明

| 参数        | 类型     | 必填 | 备注                     |
|-----------|--------|----|------------------------|
| sdkAppId  | String | 是  | 腾讯云联络中心应用 ID           |
| channelld | String | 是  | 视频入口 ID,参考 复制音频入口 ID 。 |

#### 微信小程序内进行跳转

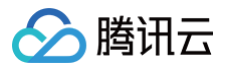

使用 wx.navigateToMiniProgram 拉起 **TCCC 联络小程序**即可,请参见 <mark>打开另一个小程序</mark>。 代码示例:

```
const sdkAppId = '140xxxx'; // 请修改为自己的SDK APP ID。
const channelId = 'xxx'; // 请修改为自己的音频入口 ID
wx.navigateToMiniProgram({
    appId: 'wxf3ac5a9dfc918430',
    //path参数请参照前文说明填写
    path:`/pages/call/call?sdkAppId=${sdkAppId}&channelId=${channelId}`,
    success(res) {
        // 打开成功
    },
    fail(err) {
        // 打开失败
    },
})
```

#### 企业微信里发起音频客服

- 1. 调用 wx.agentConfig 注入应用权限;
- 3. 调用 launchMiniprogram 打开小程序;
   详细请参考 跳转到小程序。

#### App 内发起音频客服

使用微信提供的 OpenSDK 拉起 TCCC 联络小程序,请参见 App 拉起小程序功能。

- Android 开发示例
- iOS 开发示例

# 导入代码片段

如果您还未申请到小程序,或者想先测试预览跳转效果。我们也提供了小程序代码片段,方便您快速跳转 **TCCC 联 络小程序** 平台。

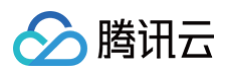

1. 在微信开发者工具选择项目的界面中,左侧可以选择代码片段页卡,单击右上角的导入按钮。

| • •           |                                                              |                                                       |                                                          |
|---------------|--------------------------------------------------------------|-------------------------------------------------------|----------------------------------------------------------|
| Q 输入项目名称      | 代码片段                                                         |                                                       |                                                          |
| 小程序项目         | 代码片段是一种可分享的小项目 了無                                            | 释详 <b>情</b>                                           | <b>2</b> 导入 管理                                           |
| 小程序           |                                                              | tccc-callout-demo                                     | tccc-callout-demo                                        |
| 小游戏           | +                                                            | /Users/gavinwjwang/WeChatPr<br>2                      | /Users/gavinwjwang/WeChatPr<br>3                         |
| 代码片段 1        |                                                              |                                                       |                                                          |
| 公众号网页项目<br>其他 | <b>tccc-callout-demo</b><br>/Users/gavinwjwang/WeChatPr<br>1 | <b>minicode-1</b><br>/Users/gavinwjwang/WeChatPr<br>4 | <b>minicode-1</b><br>/Users/gavinwjwang/WeChatPr<br>5    |
|               | <b>minicode-1</b><br>/Users/gavinwjwang/WeChatPr<br>6        | <b>test</b><br>/Users/gavinwjwang/WeChatPr<br>7       | <b>NodesRefError</b><br>/Users/gavinwjwang/WeChatPr<br>8 |
|               |                                                              |                                                       |                                                          |
|               |                                                              |                                                       |                                                          |
|               |                                                              |                                                       |                                                          |
| 注销 >          |                                                              |                                                       |                                                          |

2. 粘贴 https://developers.weixin.qq.com/s/daMLfYmC7Zzl 到输入框中。

腾讯云

| ● ●<br>Q 输入项目名称<br>小程序项目  | 导入代码片段<br>链接或 ID                                             |                                                       | 导入 管理                                                    |
|---------------------------|--------------------------------------------------------------|-------------------------------------------------------|----------------------------------------------------------|
| 小程序<br>小游戏<br><b>代码片段</b> |                                                              | 取消 确定                                                 | c-callout-demo<br>.ers/gavinwjwang/WeChatPr              |
| 公众号网页项目<br>其他             | <b>tccc-callout-demo</b><br>/Users/gavinwjwang/WeChatPr<br>1 | <b>minicode-1</b><br>/Users/gavinwjwang/WeChatPr<br>4 | <b>minicode-1</b><br>/Users/gavinwjwang/WeChatPr<br>5    |
|                           | <b>minicode-1</b><br>/Users/gavinwjwang/WeChatPr<br>6        | <b>test</b><br>/Users/gavinwjwang/WeChatPr<br>7       | <b>NodesRefError</b><br>/Users/gavinwjwang/WeChatPr<br>8 |
|                           |                                                              |                                                       |                                                          |
| 浸 注销 >                    |                                                              |                                                       |                                                          |

3. 导入代码后,输入您的 SDK APP ID 和 在线客服入口 ID 即可选择真机调试。运行效果如下

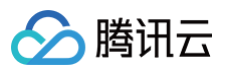

| ●●●●● WeChat중                  | 14:59                                     | 100% (),                                 |
|--------------------------------|-------------------------------------------|------------------------------------------|
| <b>腾讯云</b> 昭<br>此Demo用于:<br>心F | <b>乎叫中用户站</b><br>演示如何拉起開<br>月户端小程序接       | <b>端Demo</b><br>鹭讯云呼叫中<br><sub>钱</sub> 入 |
| <sup>跳转参数</sup>                | <mark>入您的SD</mark><br><sub>请输入sdkAp</sub> | K APP ID                                 |
| 渠道入口ID<br><mark>输入</mark>      | <sup>请输入渠道入</sup><br>、您的音频,<br>音频         | □ID<br>入                                 |
| 渠道类型                           | 视频<br>在线                                  |                                          |
| 更多详细说明请参                       | 参考官网文档                                    |                                          |

# 小程序音频客服集成

我们提供了小程序组件,可以方便您在小程序中快速集成音频客服。您可参考下面相关文档。

- 腾讯云联络中心用户端小程序集成指引
- 腾讯云联络中心用户端小程序 SDK API 概览以及示例

# Android 音频客服集成

本文主要介绍如何快速地将腾讯云联络中心用户端音频客服( TCCC User SDK(Android ))集成到您的项目 中,只要按照如下步骤进行配置,就可以完成 SDK 的集成工作。

#### 开发环境要求

- Android Studio 3.5+。
- Android 4.1 (SDK API 16)及以上系统。

# 集成 Android端 SDK (aar、jar)

手动下载(aar、jar)

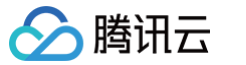

目前我们暂时还未发布到 mavenCentral ,您只能手动下载 SDK 集成到工程里:

- 1. 下载最新版本 TCCC User SDK。
- 2. 在工程根目录下的 build.gradle 中,指定本地仓库路径。

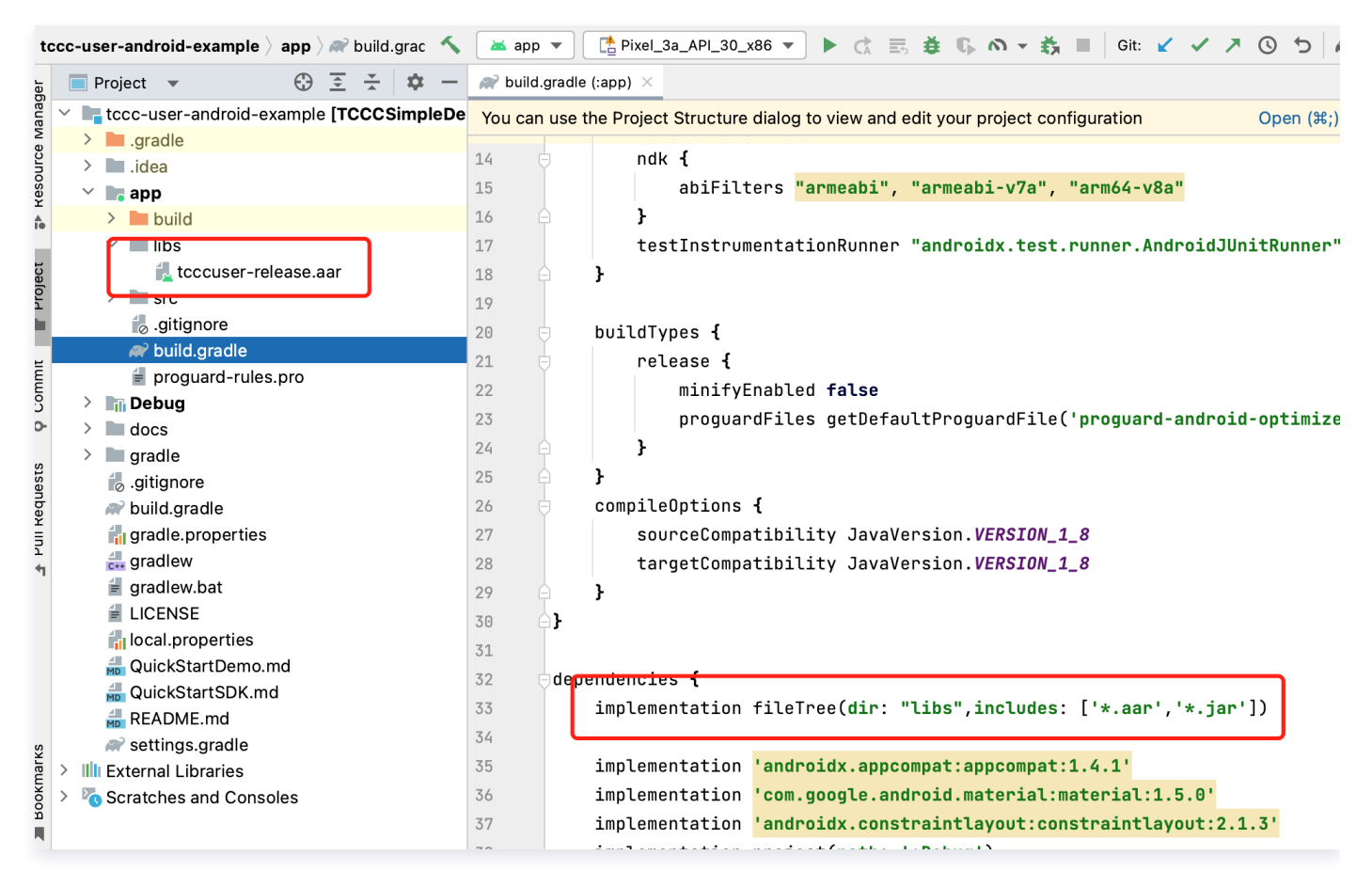

implementation fileTree(dir: "libs", includes: ['\*.aar', '\*.jar'])

3. 在 app/build.gradle的defaultConfig 中,指定 App 使用的 CPU 架构。

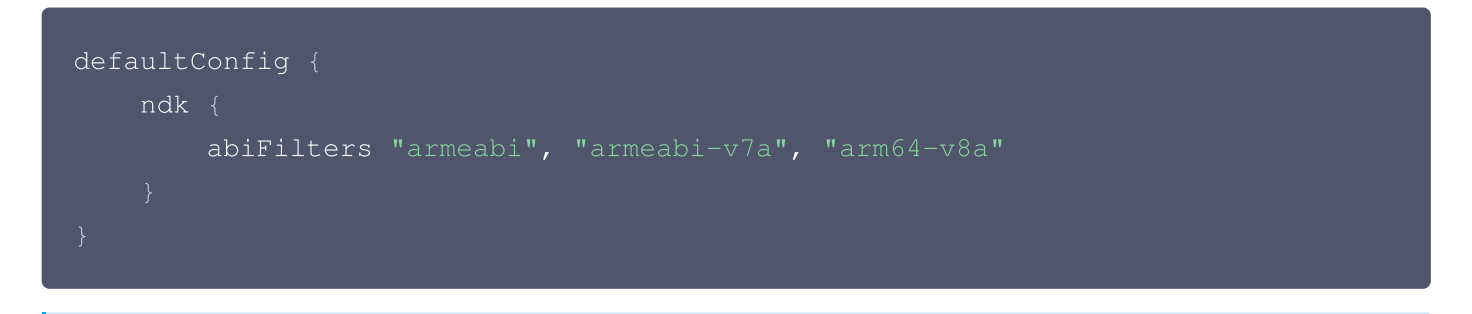

```
    ● 说明:
    目前 TCCC User SDK 支持 armeabi , armeabi-v7a 和 arm64-v8a。
```

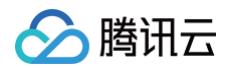

4. 在 app/src/AndroidManifest.xml 中,指定 App 不允许应用参与备份和恢复基础架构。

| T      | CCCSimpleDemo $ angle$ app $ angle$ src $ angle$ main $ angle$ $rac{40}{400}$ AndroidMa                                                                                                    | anifest.xml 🔨 🔺 app 🔻 🛄 HUAWEI LIO-AL00 👻 🕨 🔅 🛱 🖏 🦚 義 🔳 |
|--------|----------------------------------------------------------------------------------------------------|---------------------------------------------------------|
| ect    | $\blacksquare \text{ Project } \bullet \qquad \bigoplus \ \underline{\underline{\underline{\underline{5}}}} \ \underline{\underline{\underline{5}}} \ \underline{\underline{5}} \ \underline{\underline{5}} \ \underline{\underline{5}} \ \underline{\underline{5}} \ \underline{\underline{5}} \ \underline{5} \ \underline{5} \ 5$ | AndroidManifest.xml ×                                   |
| ProJ   | TCCCSimpleDemo ~/work/ugit/TCCC/TC                                                                                                    | 1 xml version="1.0" encoding="utf-8"?                   |
|        | > 🖿 .gradle                                                                                                    | <pre>2</pre>                                            |
| ¥      | > 🖿 .idea                                                                                                    | <pre>3 package="com.tencent.tcccsimpledemo"&gt;</pre>   |
| mmo    | 🕆 📑 app                                                                                                    | 4                                                       |
| 5      | > build                                                                                                    | 5 application                                           |
|        | > libs                                                                                                    | 6 android:allowBackup="false"                           |
| e      | ✓ src                                                                                                    | 7 A android:icon="@minman/ic_launchen"                  |
| nag    | > androidTest                                                                                                    |                                                         |
| Mai    | 🗠 🖿 main                                                                                                    | 8 android:label="TCCC Simple Demo"                      |
| Irce   | > 🖿 java                                                                                                    | 9 🚾 android:roundIcon="@mipmap/ic_launcher_round"       |
| SOL    |                                                                                                    | 10 android:supportsRtl="true"                           |
| ¥<br>A | AndroidManifest.xml                                                                                                    | 11 android:theme="@style/Theme.TCCCSimpleDemo">         |
| 10     | test                                                                                                    | 12 🖯 <activity< td=""></activity<>                      |
|        | 🧑 .gitignore                                                                                                    | 13 android:name=".CallingActivity"                      |
|        | 🔊 build.gradle                                                                                                    | 14 android:exported="false" />                          |
|        | 🗧 proguard-rules.pro                                                                                                    |                                                         |
|        | > 🖿 gradle                                                                                                    | 16 android:name=" MainActivity"                         |

5. 单击 I Sync Now, 完成 TCCC User SDK 的集成工作。

# 配置 App 权限

在 AndroidManifest.xml 中配置 App 的权限,TCCC SDK 需要以下权限:

```
<uses-permission android:name="android.permission.INTERNET" />
<uses-permission android:name="android.permission.ACCESS_NETWORK_STATE"
/>
<uses-permission android:name="android.permission.ACCESS_WIFI_STATE" />
<uses-permission android:name="android.permission.WRITE_EXTERNAL_STORAGE"
/>
<uses-permission android:name="android.permission.READ_EXTERNAL_STORAGE"
/>
<uses-permission android:name="android.permission.RECORD_AUDIO" />
<uses-permission android:name="android.permission.MODIFY_AUDIO_SETTINGS"
/>
<uses-permission android:name="android.permission.BLUETOOTH" />
<uses-permission android:name="android.permission.BLUETOOTH" />
<uses-permission android:name="android.permission.READ_PHONE_STATE" />
</uses-permission android:name="android.permission.READ_PHONE_STATE" />
</uses-permission android:name="android.permission.READ_PHONE_STATE" />
</uses-permission android:name="android.permission.READ_PHONE_STATE" />
</uses-permission android:name="android.permission.READ_PHONE_STATE" />
</uses-permission android:name="android.permission.READ_PHONE_STATE" />
</uses-permission android:name="android.permission.READ_PHONE_STATE" />
</uses-permission android:name="android.permission.READ_PHONE_STATE" />
</uses-permission android:name="android.permission.READ_PHONE_STATE" />
</uses-permission android:name="android.permission.READ_PHONE_STATE" />
</uses-permission android:name="android.permission.READ_PHONE_STATE" />
</uses-permission android:name="android.permission.READ_PHONE_STATE" />
</uses-permission android:name="android.permission.READ_PHONE_STATE" />
</uses-permission android:name="android.permission.READ_PHONE_STATE" />
</uses-permission android:name="android.permission.READ_PHONE_STATE" />
</uses-permission android:name="android.permission.READ_PHONE_STATE" />
</uses-permission android:name="android.permission.READ_PHONE_STATE" />
</uses-permission android:name="android.permission.READ_PHONE_STATE" />
</uses-permission android:name="android.permission.READ_PHONE_STATE" />
</uses-permission android:name="android.
```

#### 设置混淆规则

在 proguard-rules.pro 文件,将 TCCC SDK 相关类加入不混淆名单:

-keep class com.tencent.\*\* { \*; }

# Android 音频客服集成相关文档

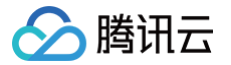

- 快速跑通云联络中心用户端 Android Demo
- 快速集成云联络中心用户端Android SDK
- 云联络中心用户端Android SDK API 概览以及示例

# iOS 音频客服集成

本文主要介绍如何快速地将腾讯云联络中心 iOS User SDK 集成到您的项目中,只要按照如下步骤进行配置,就 可以完成 SDK 的集成工作。

# 开发环境要求

- Xcode  $9.0+_{\circ}$
- iOS 9.0 以上的 iPhone 或者 iPad 真机。
- 项目已配置有效的开发者签名。

# 集成 iOS SDK

# 方案一: 使用 CocoaPods

1. 安装 CocoaPods

在终端窗口中输入如下命令(需要提前在 Mac 中安装 Ruby 环境):

#### sudo gem install cocoapods

2. 创建 Podfile 文件

进入项目所在路径,输入以下命令行之后项目路径下会出现一个 Podfile 文件。

#### pod init

3. 编辑 Podfile 文件

根据您的项目需要编辑 Podfile 文件:

```
platform :ios, '8.0'
target 'App' do
    pod 'TCCCCloud_Ios', :podspec =>
'https://tccc.qcloud.com/assets/doc/user/release/TCCCCloud_Ios.podspec'
    end
```

#### 4. 更新并安装 SDK

• 在终端窗口中输入如下命令以更新本地库文件,并安装 SDK:

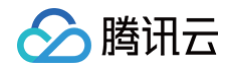

#### pod install

• 或使用以下命令更新本地库版本:

pod update

pod 命令执行完后,会生成集成了 SDK 的 .xcworkspace 后缀的工程文件,双击打开即可。

#### 方案二:手动下载

- 1. 下载最新版本 TCCC User SDK。
- 2. 打开您的 Xcode 工程项目,选择要运行的 target,选中 Build Phases 项。

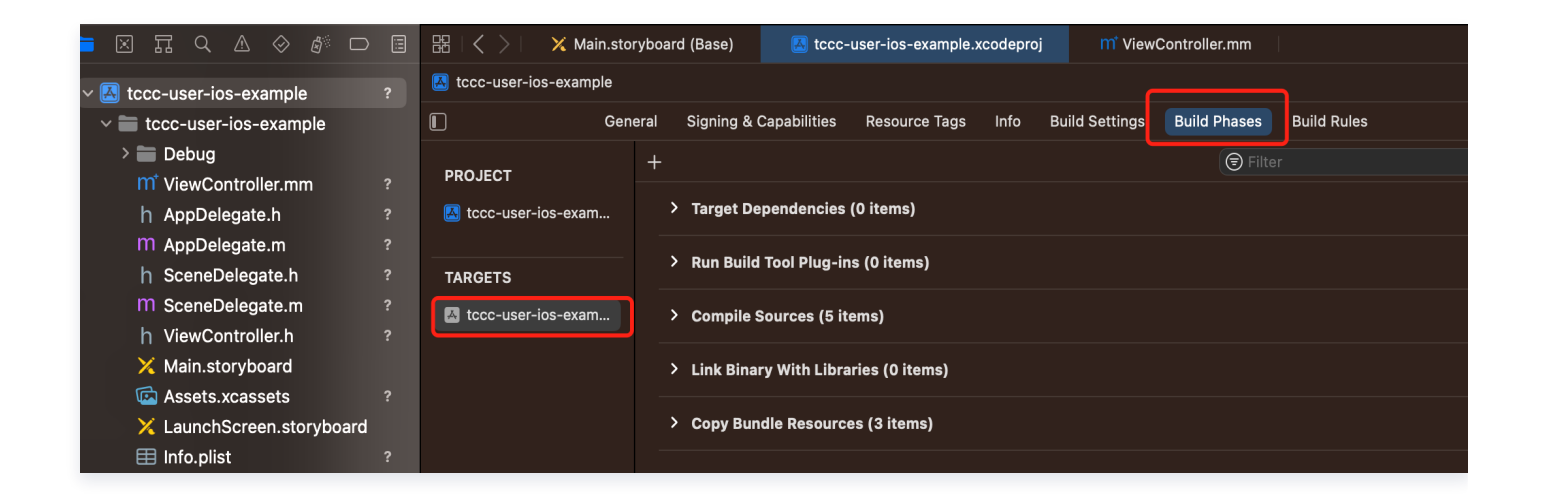

3. 单击 Link Binary with Libraries 项展开,单击底下的 "+"号图标去添加依赖库。

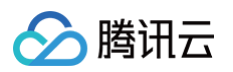

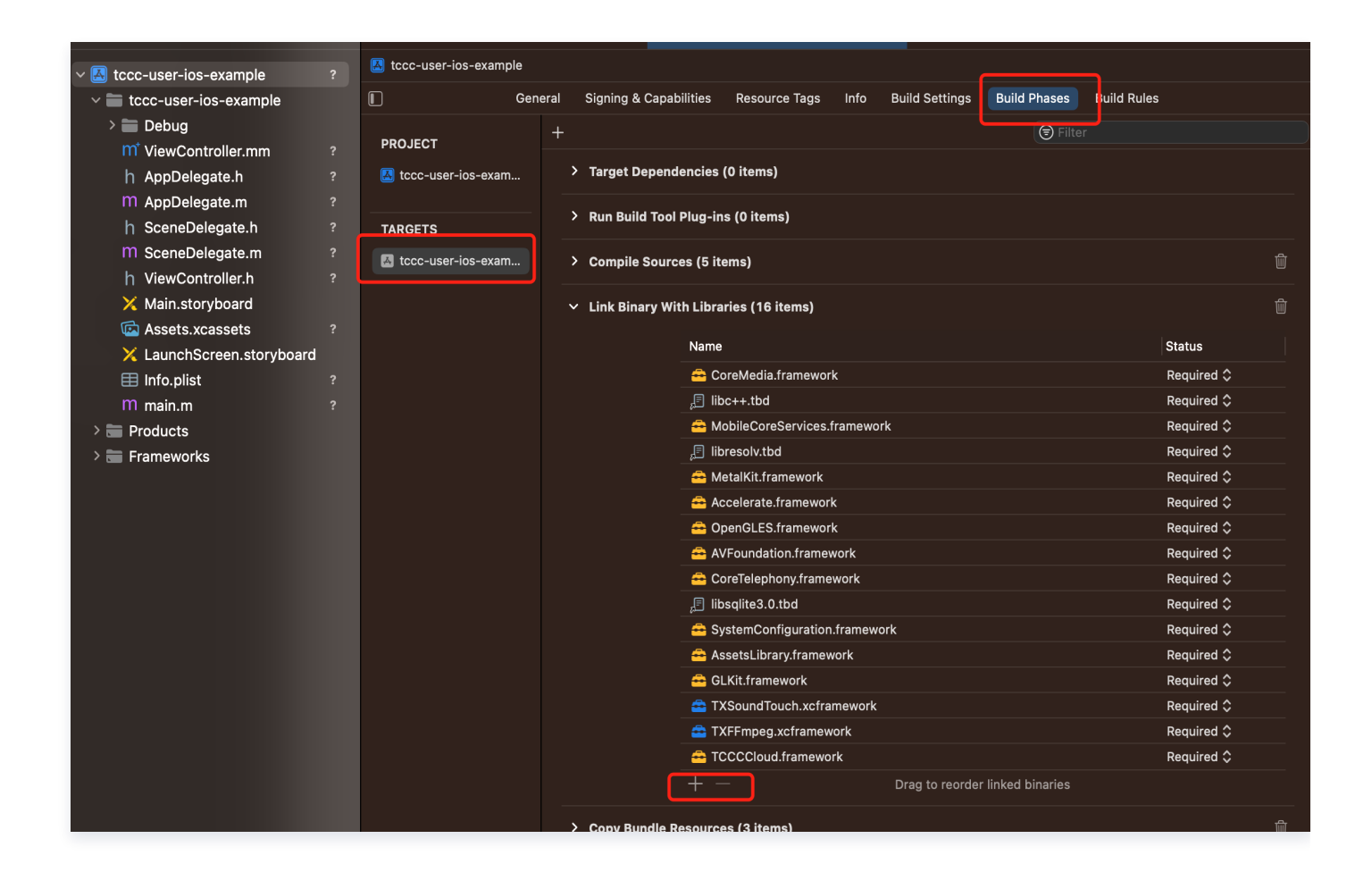

4. 依次添加下载的 TCCCCloud.Framework、ImSDK\_CPP.framework、TXFFmpeg.xcframework、 TXSoundTouch.xcframework及其所需依赖库 GLKit.framework、AssetsLibrary.framework、 SystemConfiguration.framework、libsqlite3.0.tbd、CoreTelephony.framework、 AVFoundation.framework、OpenGLES.framework、Accelerate.framework、 MetalKit.framework、libresolv.tbd、MobileCoreServices.framework、libc++.tbd、 CoreMedia.framework。

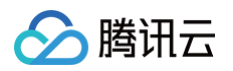

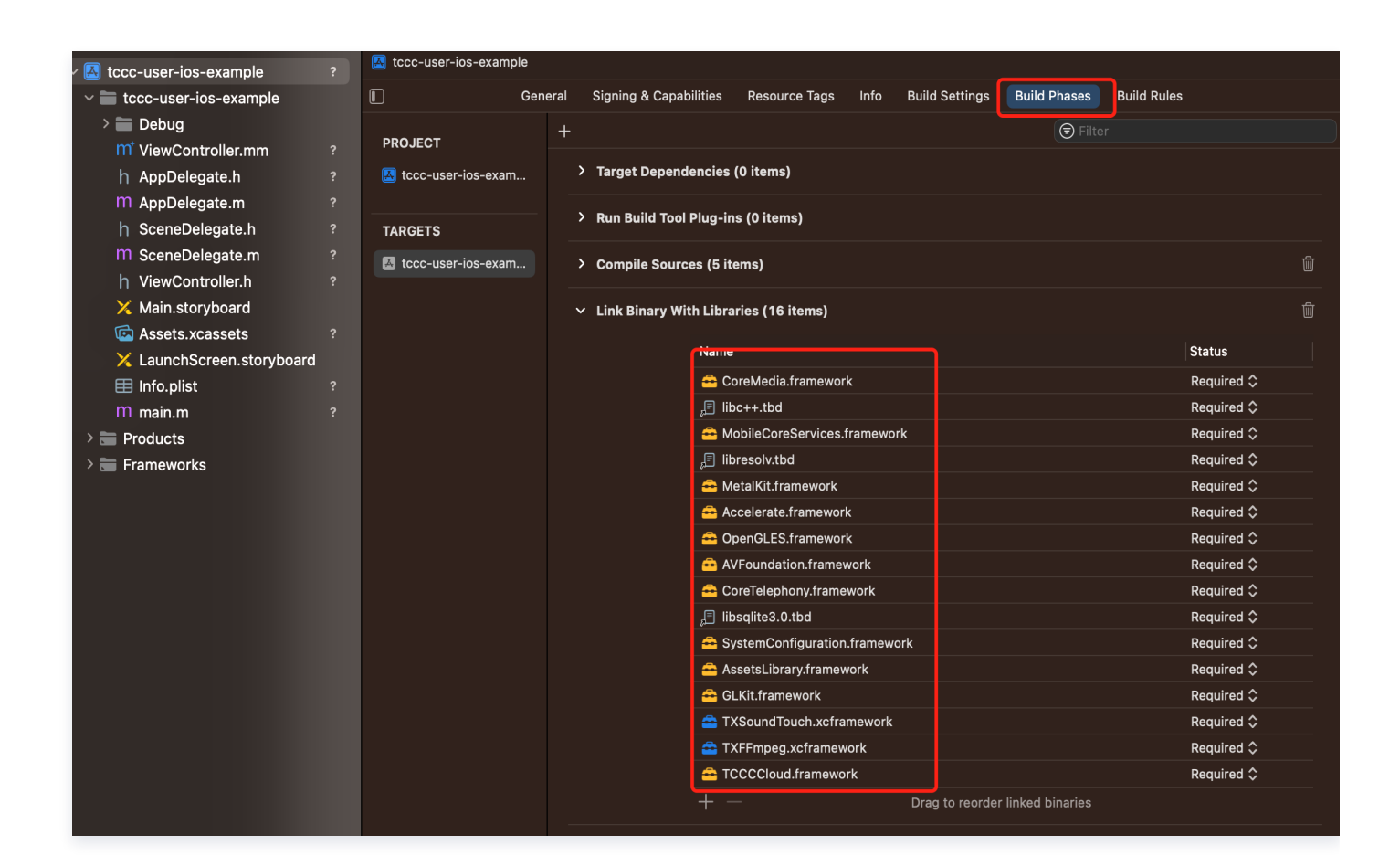

 95. 单击 General,选择 Frameworks,Libraries,and Embedded Content,检查 TCCCCloud.framework 所需要动态库 TXFFmpeg.xcframework、 TXSoundTouch.xcframework、ImSDK\_CPP.framework 是否已经添加,是否正确选择选择 Embed & Sign,如果没有单击底下的 "+"号图标依次添加。

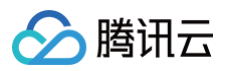

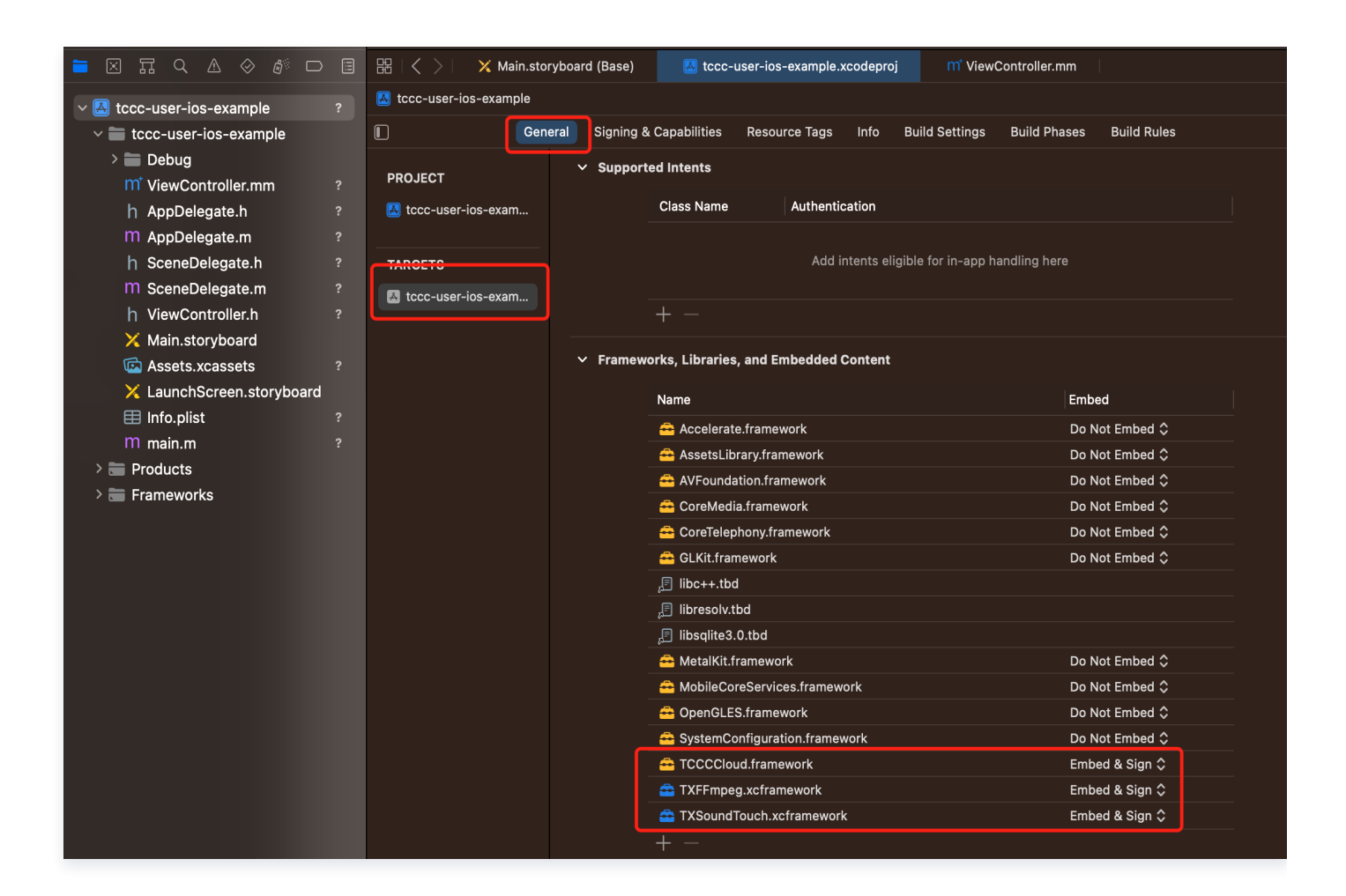

6. 在工程 target 中 Build Settings 的 Other Linker Flags 增加 - ObjC 配置。

| 늘 🛛 🎞 Q 🛆 🔗 🗗                  | <br>器(く >) 🗙 Main.story | yboard (Base) | 🛃 tccc-user-ios-example.:    | codeproj | m <sup>*</sup> ViewControl | ler.mm        |             | Œ |
|--------------------------------|-------------------------|---------------|------------------------------|----------|----------------------------|---------------|-------------|---|
| ✓                              | K tccc-user-ios-example |               |                              |          |                            |               |             |   |
| tccc-user-ios-example          | ∎ Gene                  | ral Signing   | & Capabilities Resource Tags | Info Bu  | uild Settings Build        | Phases Bu     | uild Rules  |   |
| > 🚞 Debug                      |                         | + Basic       | Customized All Combined      | Levels   |                            | 😑 Other L     | inker Flags | 8 |
| <sup>™</sup> ViewController.mm | PROJECT                 |               |                              | -        |                            |               |             |   |
| h AppDelegate.h                | 🛃 tccc-user-ios-exam    | Linking       |                              |          |                            |               |             |   |
| M AppDelegate.m                |                         | ✓ Linking     |                              |          | A toco-user                | r-ios-evample |             |   |
| h SceneDelegate.h              | TARGETS                 | ~             | Other Linker Flags           |          | -ObiC                      |               |             |   |
| m SceneDelegate.m              | A tccc-user-ios-exam    |               | Debug                        |          | -ObjC                      |               |             |   |
| h ViewController.h             |                         |               | Release                      |          | -ObjC                      |               |             |   |
| 🗙 Main.storyboard              |                         |               |                              |          |                            |               |             |   |
| 🖾 Assets.xcassets              |                         |               |                              |          |                            |               |             |   |
| 🔀 LaunchScreen.storyboard      |                         |               |                              |          |                            |               |             |   |
| 🖽 Info.plist                   |                         |               |                              |          |                            |               |             |   |

# 配置 App 权限

 如需使用 SDK 提供的音视频功能,需要给 App 授权麦克风的使用权限。在 App 的 Info.plist 中添加以下两项,分别对应麦克风在系统弹出授权对话框时的提示信息。选择Privacy – Microphone Usage Description,并填入麦克风使用目的提示语。

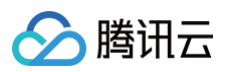

| M toco-user-ios-example |                    |                                        |         |            |                     |         |  |
|-------------------------|--------------------|----------------------------------------|---------|------------|---------------------|---------|--|
|                         |                    |                                        |         |            |                     |         |  |
| ■ Gen                   | eral Signing & Cap | pabilities Resource Tags Info B        | Build S | ettings Bu | ild Phases Build Ru | ules    |  |
| PROJECT                 | ✓ Custom iOS       | Target Properties                      |         |            |                     |         |  |
| 🛃 tccc-user-ios-exam    |                    | Кеу                                    |         | Туре       | Value               |         |  |
|                         |                    | Bundle name                            | ٥       |            | \$(PRODUCT_NAME     | =)      |  |
| TADGETS                 |                    | Bundle identifier                      | \$      |            | \$(PRODUCT_BUND     | LE_IDEN |  |
| TARGETS                 |                    | InfoDictionary version                 | ٥       |            | 6.0                 |         |  |
| 🛃 tccc-user-ios-exam    |                    | Main storyboard file base name         | ٥       |            | Main                |         |  |
|                         | J                  | Bundle version                         | ٥       |            | \$(CURRENT_PROJ     | ECT_VER |  |
|                         |                    | Launch screen interface file base na   | 🗘       |            | LaunchScreen        |         |  |
|                         |                    | Executable file                        | \$      |            | \$(EXECUTABLE_NA    | AME)    |  |
|                         |                    | Application requires iPhone environ    | · \$    |            | YES                 | \$      |  |
|                         |                    | > Supported interface orientations (iP | • \$    |            | (3 items)           |         |  |
|                         |                    | Application supports indirect input e  | 🗘       |            | YES                 | \$      |  |
|                         |                    | > Application Scene Manifest           | \$      |            | (2 items)           |         |  |
|                         |                    | Bundle OS Type code                    | \$      |            | \$(PRODUCT_BUND     | LE_PACł |  |
|                         |                    | Development localization               | \$      |            | \$(DEVELOPMENT_     | LANGUA( |  |
|                         |                    | > Supported interface orientations (iP | • \$    |            | (4 items)           |         |  |
|                         |                    | Bundle version string (short)          | Ŷ       | Otring     |                     |         |  |
|                         |                    | Privacy - Microphone Usage D 🛟         | 00      |            | ◇ 需要访问您的麦克风         | 才可以正    |  |
|                         | > Document T       | ypes (0)                               |         |            |                     |         |  |
|                         | > Exported Ty      | pe Identifiers (0)                     |         |            |                     |         |  |

2. 如需 App 进入后台仍然运行相关功能,可在 XCode 中选中当前工程项目,并在 Capabilities 下将设置项 Background Modes 设定为 ON,并勾选 Audio, AirPlay and Picture in Picture,如下图所示:

| 📁 🗵 🎞 Q 🛆 🧇 🕼 🗆 🗐                                                                                                    | ₩   < > 🛛 🗛 tccc-       | user-ile.xcodeproj m <sup>°</sup> ViewController.mm h GenerateTestUserSig.h M GenerateTestUserSig.n | ₹∣⊞   |
|----------------------------------------------------------------------------------------------------|-------------------------|----------------------------------------------------------------------------------------------------|-------|
| ✓                                                                                                    | 🔼 tccc-user-ios-example |                                                                                                    | < 🔺 > |
| The second second se | 🚺 Gen                   | eral Signing & Capabilities Resource Tags Info Build Settings Build Phases Build Rules              |       |
| ~ 🚞 Debug                                                                                                    |                         | + Capability All Debug Release                                                                      |       |
| h GenerateTestUserSig.h                                                                                                    | PROJECT                 |                                                                                                    |       |
| M GenerateTestUserSig.m                                                                                                    | 🛃 tccc-user-ios-exam    | ✓ Signing                                                                                           |       |
| m <sup>*</sup> ViewController.mm                                                                                                    |                         | V Automatically manage signing                                                                      |       |
| h AppDelegate.h                                                                                                    | TARGETS                 | Xcode will create and update profiles, app IDs, and<br>certificates                                 |       |
| M AppDelegate.m                                                                                                    | ▲ tccc-user-ios-exam    |                                                                                                    |       |
| h SceneDelegate.h                                                                                                    |                         | Team None 🙂                                                                                         |       |
| M SceneDelegate.m                                                                                                    |                         | Bundle Identifier com.tencent.tcccsdk.ios.demo.tccc-user-ios-exan                                   |       |
| h ViewController.h                                                                                                    |                         | v ios                                                                                               |       |
| 🗙 Main.storyboard                                                                                                    |                         | Provisioning Profile Xcode Managed Profile                                                          |       |
| 🖾 Assets.xcassets                                                                                                    |                         |                                                                                                    |       |
| 🗙 LaunchScreen.storyboard                                                                                                    |                         |                                                                                                    |       |
| 🖽 Info.plist 🛛 🕅                                                                                                    |                         | Status 🛕 Signing for "tccc-user-ios-example" requires a                                             |       |
| m main.m                                                                                                    |                         | in the Signing & Capabilities editor.                                                               |       |
| > 📰 Products                                                                                                    |                         |                                                                                                    |       |
| 🗸 📷 Frameworks                                                                                                    |                         |                                                                                                    |       |
| 츰 CoreMedia.framework                                                                                                    |                         | V 😂 Background Modes                                                                                | W     |
| ⊘ libc++.tbd                                                                                                    |                         | Mades 🔽 Audio, AirDiau and Disture is Disture                                                       |       |
| 音 MobileCoreServices.frame                                                                                                    |                         | Modes V Audio, AirPlay, and Picture in Picture                                                      |       |
| 🔗 libresolv.tbd                                                                                                    |                         | Voice over IP                                                                                       |       |
| 🚔 MetalKit.framework                                                                                                    |                         | External accessory communication                                                                    |       |
| 👄 Accelerate.framework                                                                                                    |                         | Uses Bluetooth LE accessories                                                                       |       |
| 👄 OpenGLES.framework                                                                                                    |                         | Acts as a Bluetooth LE accessory                                                                    |       |

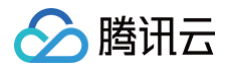

# 代码实现

目前我们只提供了通过 C++ 接口,可以用下面代码引入头文件

```
// 引入C++头文件
#include "TCCCCloud/tccc/include/ITCCCCloud.h"
// 使用tccc命名空间
using namespace tccc;
// 获取tcccSDK 单例
ITCCCCloud* tcccSDK = getTCCCShareInstance();
// 获取SDK版本号
const char * version = tcccSDK->getSDKVersion();
```

具体编码实现可参考 API 概览以及示例

# iOS 音频客服集成相关文档

- 快速跑通云联络中心用户端 iOS Demo
- 快速集成云联络中心用户端 iOS SDK
- 云联络中心用户端 iOS SDK API 概览以及示例

# 常见问题

## 如何查看 TCCC 日志?

TCCC 的日志默认压缩加密,后缀为 .log。

- iOS:日志路径: sandbox/Documents/tccc
- Android 日志路径: /sdcard/Android/data/包名/files/tccc

#### 在iOS下回调是否都在主线程

目前在iOS下回调都不在主线程,需要业务层面上判断并且把他转为主线线程

```
if ([NSThread isMainThread]) {
    // 在主线程,直接可以处理
    return;
}
dispatch_async(dispatch_get_main_queue(), ^{
    // 回调在非主线程。
});
```

# TCCC 怎么校验生成的 UserSig 是否正确?

可通过云 API 调用生成UserSig,具体可查看 创建用户数据签名 接口文档。

# 集成用户端视频客服

最近更新时间: 2025-06-30 19:46:12

本文主要介绍如何快速集成腾讯云联络中心视频客服,只要按照如下步骤进行配置,就可以跑通用户端的视频客服。

# 前提条件

- 您已 注册腾讯云 账号,并完成 实名认证。
- 您已开通云联络中心服务,并创建了云联络中心实例。

#### 集成视频客服前置准备

1. 登录 联络中心管理端,选择登录的联络中心 > 管理端 > 视频客服 > 技能组管理 > 添加技能组。

| 📞 电话外呼 📔 🗌                                  |                | • 服务记录   |           |             |                         |         | S. 🖪 0/2 👩 🕸 🕅 |
|---------------------------------------------|----------------|----------|-----------|-------------|-------------------------|---------|----------------|
| ── 数据分析                                     | 技能组管理          |          |           |             |                         |         |                |
| □ 服务记录                                      |                |          |           |             |                         |         |                |
| ⊙ 实时监控                                      | + 添加技能组 3      | 请输入技能    | 组名称或客服: Q | adrien test |                         |         |                |
| ○ 在线客服                                      | 技能组名称          | 接待上限     | 操作        | 客服姓名        | 郎箱                      | 优先级 ()  | 操作             |
| ⓒ 电话客服 →                                    | adrien test    | 1        | 編辑 删除     | 'n. ("      | Carrolline Services 30M | 3 🧪     | 删除             |
| ◎ 音频客服 ~                                    | gahou          | 1        | 编辑 删除     | 5           |                         | 3 🧪     | 删除             |
| 回 视频客服 ^                                    | gavin test     | 1        | 編辑 删除     |             | -hanarti 'a@+ 108       | 1 🧪     | 删除             |
| <ul> <li>· 投龍組管理</li> <li>· 渠道管理</li> </ul> |                | 1        | 編辑 删除     |             | ⑦ 添加新                   | 客服      |                |
| • 视频客服设置                                    | 共 4 条 10 ▼ 条 / | /页 🛛 🔺 1 | /1页 ▶ ⊨   | 共 3 条       | 10 👻                    | 条/页 🛛 🖣 | 1 /1页 ▶ ⊮      |
| ◎ 通用设置                                      |                |          |           |             |                         |         |                |
| 🛆 客服管理                                      |                |          |           |             |                         |         |                |
| ○ 客户管理 ~                                    |                |          |           |             |                         |         |                |

#### 2. 添加新客服到对应的技能组中。

| 电话外呼                      |   | 工作台 📑 管理端      | L 服务记录 |           |      |             |            |             | <u> </u> | <b>)</b> 0/2 👧 🖻 |
|---------------------------|---|----------------|--------|-----------|------|-------------|------------|-------------|----------|------------------|
| ➡ 数据分析                    |   | 技能组管理          |        |           |      |             |            |             |          |                  |
| 🗐 服务记录                    |   |                |        |           |      |             |            |             |          |                  |
| ♂ 实时监控                    |   | + 添加技能组        | 请输入    | 支能组名称或客服! | Q    | gavin test  |            |             |          |                  |
| ○ 在线客服                    |   | 技能组名称          | 接待上限   | 操作        |      | 客服姓名        | 邮箱         | 优先级 🛈       | 操作       |                  |
| ☺ 电话客服                    | × | adrien test    | 1      | 编辑 删除     |      | gavinwjwang | gaviawig 💽 | 3 🧪         | 删除       |                  |
| ◎ 音频客服                    | ~ | gahou          | 1      | 编辑 删除     |      |             | (1) 添      | 加新客服 2添;    | 加客服      |                  |
| 圖 视频客服                    | ^ |                |        |           |      |             | 10         | ▼ 条 / 页 🛛 🕅 | ( 1      | /1页 ▶ ⊮          |
| <ul> <li>技能组管理</li> </ul> |   | gavin test     | 1      | 编辑删除      | 1.选择 | 技能组         |            |             |          |                  |
| - 渠道管理                    |   |                | 1      | 编辑 删除     |      |             |            |             |          |                  |
| - 视频客服设置                  |   | 共 4 条 10 ▼ 条 / | 页 🛛 🖣  | 1 /1页 ▶   |      |             |            |             |          |                  |
| ⑥ 通用设置                    |   |                |        |           |      |             |            |             |          |                  |

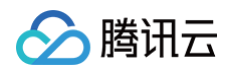

3. 新增视频入口。选择管理端 > 渠道管理 > 配置视频入口 > 新增。

| • 技能组管理                      | 渠道管理                |               |           |   |
|------------------------------|---------------------|---------------|-----------|---|
| - IVR管理                      | <b>配置视频入口</b> 绑定小程序 |               |           |   |
| • 满意度评价                      |                     |               |           |   |
| • 号码管理                       |                     |               |           |   |
| • 电话客服设置                     |                     |               |           |   |
| · 自助服务                       |                     | 05-           |           |   |
| • 收号设置                       |                     | 新增视频入口<br>12c |           | × |
| • 放音文件管理                     |                     | 视频入口名称 ★      | 请输入视频入口名称 |   |
| - 智能质检                       |                     | 关联技能组<br>d3   | 请选择技能组 🔻  | 3 |
| ◎ 音频客服 ~                     |                     |               |           |   |
| ⊠ 视频客服 ^                     |                     | f2c           | 4 确认 取    | 消 |
| • 技能组管理                      |                     |               |           |   |
| · 渠道管理 <b>1</b>              |                     |               |           |   |
| • 视频客服设置                     |                     |               |           |   |
| <ul> <li>◎ 通用设置 ×</li> </ul> |                     |               |           |   |

#### 4. 复制视频入口 ID。

| 📞 电话外呼 📔 🔤                | _ 工作台 📕 管理端 🕒 服务记录 🛄 新手配] | 置指引        |             |                 |
|---------------------------|---------------------------|------------|-------------|-----------------|
| <ul> <li>技能组管理</li> </ul> | 渠道管理                      |            |             |                 |
| 。 IVR管理                   | <b>配置视频入口</b> 绑定小程序       |            |             |                 |
| • 满意度评价                   | 964 <b>0</b>              |            |             |                 |
| 。 号码管理                    | AV Free                   | 复制视频入口ID   |             |                 |
| • 电话客服设置                  | 视频入口名称                    | 视频入口ID     | 关联技能组       | 操作              |
| • 自助服务                    | gahouliao                 | io 🗂       | gavin test  | 编辑 删除           |
| • 收号设置                    | adrien                    | ۲ <u>۵</u> | adrien test | 编辑 删除           |
| • 放音文件管理                  |                           | 05         | 产品体验        | 编辑 期间全          |
| • 智能质检                    | waahh                     | 0.1        | 7 6674-302  | 348-428 0031994 |
| ◎ 音频客服 ~                  | dev                       | 9fi⊡       | gahou       | 编辑 删除           |
| □□ 视频客服 ^                 | Android SDK               |            | gavin test  | 编辑 删除           |
| <ul> <li>技能组管理</li> </ul> | 共 5 条                     |            |             | 请选择 ▼ 条 / 页     |
| <ul> <li>渠道管理</li> </ul>  |                           |            |             |                 |
| • 视频客服设置                  |                           |            |             |                 |
| ◎ 通用设置                    |                           |            |             |                 |

腾讯云联络中心提供了多种方式集成视频客服,包括跳转到 TCCC 联络小程序平台完成视频客服功能,同时也提供 了小程序 SDK、Android SDK 方便开发者实现视频客服相关功能。

# 跳转到 TCCC 联络小程序平台

我们提供了 TCCC 联络小程序平台,可以方便您在微信小程序里、企业微信里、自有 App 内打开 **TCCC 联络小程** 序 完成视频客服。

#### 跳转参数说明

拉起 TCCC 联络小程序平台需要用到以下参数。 请先记录这些参数,后文将会详细介绍具体开发方式。

| 参数        | 值                                                                     | 备注                 |
|-----------|-----------------------------------------------------------------------|--------------------|
| appl<br>d | wxf3ac5a9dfc918430                                                    | 固定值                |
| path      | /pages/video/video?sdkAppId=<br>{YourAppID}&channelId={YourChannelID} | 请将具体参数值修改为您自己<br>的 |

#### path 参数说明

| 参数        | 类型     | 必填 | 备注                     |
|-----------|--------|----|------------------------|
| sdkAppId  | string | 是  | 腾讯云联络中心应用 ID           |
| channelld | string | 是  | 视频入口 ID,参见 复制视频入口 ID 。 |

#### 微信小程序内进行跳转

使用 wx.navigateToMiniProgram 拉起 **TCCC 联络小程序**即可,请参见 <mark>打开另一个小程序</mark>。 代码示例:

```
const sdkAppId = '140xxxx'; // 请修改为自己的SDK APP ID。
const channelId = 'xxx'; // 请修改为自己的视频入口ID
wx.navigateToMiniProgram({
    appId: 'wxf3ac5a9dfc918430',
    //path参数请参照前文说明填写
    path:`/pages/video/video?sdkAppId=${sdkAppId}&channelId=${channelId}`,
    success(res) {
        // 打开成功
    },
    fail(err) {
        // 打开失败
    },
})
```

#### 企业微信里发起视频客服

- 1. 调用 wx.agentConfig 注入应用权限;
- 3. 调用 launchMiniprogram 打开小程序;
   详细请参见 跳转到小程序。

#### App 内发起视频客服

🔗 腾讯云

使用微信提供的 OpenSDK 拉起 TCCC 联络小程序,请参见 App 拉起小程序功能。

- Android 开发示例
- iOS 开发示例

# 导入代码片段

如果您还未申请到小程序,或者想先测试预览跳转效果。我们也提供了小程序代码片段,方便您快速跳转 **TCCC 联 络小程序** 平台。

1. 在微信开发者工具选择项目的界面中,左侧可以选择代码片段页卡,点击右上角的导入按钮。

| ••       |                                                       |                                                 |                                                   |
|----------|-------------------------------------------------------|-------------------------------------------------|---------------------------------------------------|
| Q 输入项目名称 | 代码片段                                                  |                                                 |                                                   |
| 小程序项目    | 代码片段是一种可分享的小项目 了解                                     | ¥详情                                             | 2 导入 管理                                           |
| 小程序      | _L_                                                   | tccc-callout-demo                               | tccc-callout-demo                                 |
| 小游戏      | Т                                                     | /Users/gavinwjwang/WeChatPr<br>2                | /Users/gavinwjwang/WeChatPr<br>3                  |
| 代码片段     |                                                       |                                                 |                                                   |
| 公众号网页项目  | tccc-callout-demo                                     | minicode-1                                      | minicode-1                                        |
| 其他       | /Users/gavinwjwang/WeChatPr<br>1                      | /Users/gavinwjwang/WeChatPr<br>4                | /Users/gavinwjwang/WeChatPr<br>5                  |
|          |                                                       |                                                 |                                                   |
|          | <b>minicode-1</b><br>/Users/gavinwjwang/WeChatPr<br>6 | <b>test</b><br>/Users/gavinwjwang/WeChatPr<br>7 | NodesRefError<br>/Users/gavinwjwang/WeChatPr<br>8 |
|          |                                                       |                                                 |                                                   |
|          |                                                       |                                                 |                                                   |
|          |                                                       |                                                 |                                                   |
|          |                                                       |                                                 |                                                   |
|          |                                                       |                                                 |                                                   |
| 注销 >     |                                                       |                                                 |                                                   |

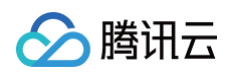

2. 粘贴 https://developers.weixin.qq.com/s/daMLfYmC7Zzl 到输入框中。

| ••       | 导入代码出码                           |                                  |                                  |
|----------|----------------------------------|----------------------------------|----------------------------------|
| Q 输入项目名称 |                                  |                                  | ר -                              |
| 小程序项目    | 链接或 ID                           |                                  | 导入 管理                            |
| 小程序      |                                  |                                  |                                  |
|          |                                  | 取 用                              | c-callout-demo                   |
| 小游戏      |                                  | 2                                | ers/gavinwjwang/weCnatPr         |
| 代码片段     |                                  |                                  |                                  |
| 公众号网页项目  | tccc-callout-demo                | minicode-1                       | minicode-1                       |
| 其他       | /Users/gavinwjwang/WeChatPr<br>1 | /Users/gavinwjwang/WeChatPr<br>4 | /Users/gavinwjwang/WeChatPr<br>5 |
|          |                                  |                                  |                                  |
|          | minicode-1                       | taet                             | NodesBefError                    |
|          | /Users/gavinwjwang/WeChatPr      | /Users/gavinwjwang/WeChatPr      | /Users/gavinwjwang/WeChatPr      |
|          |                                  |                                  |                                  |
|          |                                  |                                  |                                  |
|          |                                  |                                  |                                  |
|          |                                  |                                  |                                  |
|          |                                  |                                  |                                  |
|          |                                  |                                  |                                  |
|          |                                  |                                  |                                  |
|          |                                  |                                  |                                  |
| 注销 >     |                                  |                                  |                                  |

3. 导入代码后,输入您的SDK APP ID 和 在线客服入口 ID 即可选择真机调试。运行效果如下

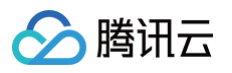

| ●●●●● WeChat夺             | 15:00                           | 100% ()                |
|---------------------------|---------------------------------|------------------------|
| 腾讯云                       | 呼叫中用户端                          | ≣Demo                  |
| 此Demo用于<br>心              | <sup>–</sup> 演示如何拉起腾<br>用户端小程序接 | <sup></sup> 讯云呼叫中<br>入 |
| 跳转参数 输之                   | 入您的SDK。                         | APP ID                 |
| sdkAppId                  | 请输入sdkApp                       | old                    |
| 渠道入口ID<br><mark>输入</mark> | 请输入渠道入I<br>您的视频入                |                        |
|                           | 音频                              |                        |
| 渠道类型                      | 视频                              | $\checkmark$           |
|                           | 在线                              |                        |
| 更多详细说明请                   | 参考官网文档                          |                        |

# 小程序视频客服集成

我们提供了**腾讯云联络中心小程序 SDK**,方便您在微信小程序里集成视频客服功能。您可参考下面相关文档。

- 腾讯云联络中心用户端小程序集成指引
- 腾讯云联络中心用户端小程序 SDK API 概览以及示例

# 用户端 iOS 视频客服集成

如果您需要在您的 iOS 移动设备或者嵌入式集成视频客服,可参见下面步骤。

#### 开发环境要求

- Xcode 9.0+。
- iOS 9.0 以上的 iPhone 或者 iPad 真机。
- 项目已配置有效的开发者签名。

# 集成 iOS SDK

#### 方案一: 使用 CocoaPods

1. 安装 CocoaPods

在终端窗口中输入如下命令(需要提前在 Mac 中安装 Ruby 环境):

sudo gem install cocoapods

2. 创建 Podfile 文件

进入项目所在路径,输入以下命令行之后项目路径下会出现一个 Podfile 文件。

pod init

3. 编辑 Podfile 文件

根据您的项目需要编辑 Podfile 文件:

```
platform :ios, '8.0'
target 'App' do
    pod 'TCCCCloud_Ios', :podspec =>
'https://tccc.qcloud.com/assets/doc/user/release/TCCCCloud_Ios.podspec'
end
```

- 4. 更新并安装 SDK
  - 在终端窗口中输入如下命令以更新本地库文件,并安装 SDK:

pod install

○ 或使用以下命令更新本地库版本:

pod update

pod 命令执行完后,会生成集成了 SDK 的 .xcworkspace 后缀的工程文件,双击打开即可。

#### 方案二:手动下载

- 1. 下载最新版本 TCCC User SDK。
- 2. 打开您的 Xcode 工程项目,选择要运行的 target,选中 Build Phases 项。

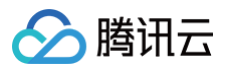

| = X II Q A 🔗 🗗                 |      | 🔡 < 📏 🕹 X Main.storyboard (Base) |                                                                                         |  |  |  |  |  |
|--------------------------------|------|----------------------------------|-----------------------------------------------------------------------------------------|--|--|--|--|--|
| ✓ ▲ tccc-user-ios-example      |      | A tccc-user-ios-example          |                                                                                         |  |  |  |  |  |
| Tecc-user-ios-example          |      | ■ Gene                           | neral Signing & Capabilities Resource Tags Info Build Settings Build Phases Build Rules |  |  |  |  |  |
| > 🔚 Debug                      |      |                                  | + () Filter                                                                             |  |  |  |  |  |
| <sup>™</sup> ViewController.mm |      | PROJECT                          |                                                                                         |  |  |  |  |  |
| h AppDelegate.h                |      | 🛃 tccc-user-ios-exam             | > Target Dependencies (0 items)                                                         |  |  |  |  |  |
| M AppDelegate.m                |      |                                  |                                                                                         |  |  |  |  |  |
| h SceneDelegate.h              |      | TARGETS                          | Run Build Tool Plug-ins (0 items)                                                       |  |  |  |  |  |
| M SceneDelegate.m              |      | A tccc-user-ios-exam             | > Compile Sources (5 items)                                                             |  |  |  |  |  |
| h ViewController.h             |      |                                  |                                                                                         |  |  |  |  |  |
| 🔀 Main.storyboard              |      |                                  | ➤ Link Binary With Libraries (0 items)                                                  |  |  |  |  |  |
| 🖾 Assets.xcassets              |      |                                  |                                                                                         |  |  |  |  |  |
| 🔀 LaunchScreen.storybo         | bard |                                  | > Copy Bundle Resources (3 items)                                                       |  |  |  |  |  |
| 🖽 Info.plist                   | ?    |                                  |                                                                                         |  |  |  |  |  |

3. 单击 Link Binary with Libraries 项展开,单击底下的"+"号图标去添加依赖库。

| General              |                                                                                   |                                                                                                    |  |  |  |  |  |  |
|----------------------|-----------------------------------------------------------------------------------|----------------------------------------------------------------------------------------------------|--|--|--|--|--|--|
| o o noral            | Signing & Capabilities Resource Tags Info Build Settings Build Phases Build Rules |                                                                                                    |  |  |  |  |  |  |
|                      |                                                                                   |                                                                                                    |  |  |  |  |  |  |
| PROJECT              | () Filter                                                                         |                                                                                                    |  |  |  |  |  |  |
| 🖪 tccc-user-ios-exam | > Target Dependencies (0 items)                                                   |                                                                                                    |  |  |  |  |  |  |
|                      | > Run Build Tool Plug-ins (0 items)                                               |                                                                                                    |  |  |  |  |  |  |
| TARGETS              |                                                                                   |                                                                                                    |  |  |  |  |  |  |
|                      |                                                                                   |                                                                                                    |  |  |  |  |  |  |
| A tccc-user-ios-exam | Compile Sources (5 items)                                                         |                                                                                                    |  |  |  |  |  |  |
|                      | ✓   ink Rinary With   ihraries (16 items)                                         |                                                                                                    |  |  |  |  |  |  |
|                      |                                                                                   |                                                                                                    |  |  |  |  |  |  |
|                      | Name                                                                              | Status                                                                                                    |  |  |  |  |  |  |
|                      | CoreMedia.framework                                                               | Required \$                                                                                                    |  |  |  |  |  |  |
|                      | چ libc++.tbd                                                                      | Required 🗘                                                                                                    |  |  |  |  |  |  |
|                      | AmobileCoreServices.framework                                                     | Required 🗘                                                                                                    |  |  |  |  |  |  |
|                      | ی≣ libresolv.tbd                                                                  | Required 🗘                                                                                                    |  |  |  |  |  |  |
|                      | 🚔 MetalKit.framework                                                              | Required 🗘                                                                                                    |  |  |  |  |  |  |
|                      | 🚔 Accelerate.framework                                                            | Required 🗘                                                                                                    |  |  |  |  |  |  |
|                      | 🚔 OpenGLES.framework                                                              | Required 🗘                                                                                                    |  |  |  |  |  |  |
|                      | 🚔 AVFoundation.framework                                                          | Required 🗘                                                                                                    |  |  |  |  |  |  |
|                      | 🚔 CoreTelephony.framework                                                         | Required 🗘                                                                                                    |  |  |  |  |  |  |
|                      | ₂ libsqlite3.0.tbd                                                                | Required 🗘                                                                                                    |  |  |  |  |  |  |
|                      | 🚔 SystemConfiguration.framework                                                   | Required 🗘                                                                                                    |  |  |  |  |  |  |
|                      | 🚔 AssetsLibrary.framework                                                         | Required 🗘                                                                                                    |  |  |  |  |  |  |
|                      | 🚔 GLKit.framework                                                                 | Required 🗘                                                                                                    |  |  |  |  |  |  |
|                      | 🚔 TXSoundTouch.xcframework                                                        | Required 🗘                                                                                                    |  |  |  |  |  |  |
|                      | TXFFmpeg.xcframework                                                              | Required 🗘                                                                                                    |  |  |  |  |  |  |
|                      | 🙃 TCCCCloud.framework                                                             | Required 🗘                                                                                                    |  |  |  |  |  |  |
|                      | + - Drag to reorder linked binaries                                               |                                                                                                    |  |  |  |  |  |  |
|                      |                                                                                   |                                                                                                    |  |  |  |  |  |  |
|                      | PROJECT<br>▲ tccc-user-ios-exam<br>TARGETS<br>▲ tccc-user-ios-exam                | PROJECT +   * target Dependencies (0 items)   * Run Build Tool Plug-ins (0 items)   * Run Build Tool Plug-ins (0 items)   * Compile Sources (5 items)   * Link Binary With Libraries (16 items)   * Link Binary With Libraries (16 items)   * Link Binary With Libraries (16 items)   * Link Binary With Libraries (16 items)   * Link Binary With Libraries (16 items)   * CoreMedia framework   @ libc++.tbd   @ MobileCoreServices.framework   @ libresolv.tbd   @ MetalKit.framework   @ DepenGLES.framework   @ DopenGLES.framework   @ SystemConfiguration.framework   @ SystemConfiguration.framework   @ SystemConfiguration.framework   @ SystemConfiguration.framework   @ SystemConfiguration.framework   @ Libr.Histon   @ CoreTelephony.framework   @ SystemConfiguration.framework   @ SystemConfiguration.framework   @ SystemConfiguration.framework   @ SystemConfiguration.framework   @ CoreTelephony.framework   @ CoreTelephony.framework   @ CoreTelephony.framework   @ CoreTelephony.framework   @ CoreTelephony.framework   @ CoreTelephony.framework   @ CoreTelephony.framework   @ CoreTelephony.framework   @ CoreTelephony.framework   @ CoreTelephony.framework   @ CoreTelephony.framework   @ CoreTelephony.framework   @ CoreTelephony.framework   @ CoreTelephony.framework   @ TyE |  |  |  |  |  |  |

4. 依次添加下载的 TCCCCloud.Framework、ImSDK\_CPP.framework、TXFFmpeg.xcframework、 TXSoundTouch.xcframework 及其所需依赖库 GLKit.framework、AssetsLibrary.framework、

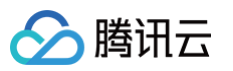

SystemConfiguration.framework、libsqlite3.0.tbd、CoreTelephony.framework、 AVFoundation.framework、OpenGLES.framework、Accelerate.framework、 MetalKit.framework、libresolv.tbd、MobileCoreServices.framework、libc++.tbd、 CoreMedia.framework。

| 🗸 🛃 tccc-user-ios-example        | Kcc-user-ios-example                              |                                                   |                |           |                     |         |                |                    |             |
|----------------------------------|---------------------------------------------------|---------------------------------------------------|----------------|-----------|---------------------|---------|----------------|--------------------|-------------|
| tccc-user-ios-example            | E Ge                                              | eneral                                            | Signing & Capa | abilities | Resource Tags       | Info    | Build Settings | Build Phases       | Build Rules |
| > 🚞 Debug                        |                                                   | +                                                 |                |           |                     |         |                | 🕞 Filter           |             |
| m <sup>*</sup> ViewController.mm | PROJECT                                           |                                                   |                |           |                     |         |                |                    |             |
| h AppDelegate.h                  | Ccc-user-ios-exam > Target Dependencies (0 items) |                                                   |                |           |                     |         |                |                    |             |
| M AppDelegate.m                  |                                                   |                                                   |                |           |                     |         |                |                    |             |
| h SceneDelegate.h                | TARGETS                                           | TARGETS                                           |                |           |                     |         |                |                    |             |
| M SceneDelegate.m                | A tccc-user-ios-exam                              | tccc-user-ios-exam      Compile Sources (5 items) |                |           |                     |         |                |                    |             |
| h ViewController.h               |                                                   |                                                   |                |           |                     |         |                |                    |             |
| 🗙 Main.storyboard                |                                                   | ✓ Link Binary With Libraries (16 items)           |                |           |                     |         |                |                    |             |
| 🖾 Assets.xcassets                |                                                   |                                                   |                |           |                     |         |                |                    | 0           |
| 🗙 LaunchScreen.storyboard        |                                                   |                                                   |                | Indille   |                     |         |                |                    | Status      |
| 🖽 Info.plist                     |                                                   |                                                   |                | - Co      | oreMedia.framewor   | k       |                |                    | Required 🗘  |
| m main.m                         |                                                   |                                                   |                | lik =     | oc++.tbd            |         |                |                    | Required 🗘  |
| > 📰 Products                     |                                                   |                                                   |                | 🚔 M       | obileCoreServices.  | ramewo  | ork            |                    | Required 🗘  |
| > 📷 Frameworks                   |                                                   |                                                   |                | ,⊟ lik    | presolv.tbd         |         |                |                    | Required 🗘  |
|                                  |                                                   |                                                   |                | 🚔 M       | etalKit.framework   |         |                |                    | Required 🗘  |
|                                  |                                                   |                                                   |                | 🚔 Ad      | ccelerate.frameworl | k       |                |                    | Required 🗘  |
|                                  |                                                   |                                                   |                | 🚔 O       | penGLES.framewor    | k       |                |                    | Required 🗘  |
|                                  |                                                   |                                                   |                | 🚘 A\      | /Foundation.framew  | vork    |                |                    | Required 🗘  |
|                                  |                                                   |                                                   |                | 🚔 Co      | oreTelephony.frame  | work    |                |                    | Required 🗘  |
|                                  |                                                   |                                                   |                | ,≣ lik    | osqlite3.0.tbd      |         |                |                    | Required 🗘  |
|                                  |                                                   |                                                   |                | 🚔 Sy      | ystemConfiguration  | .framew | ork            |                    | Required 🗘  |
|                                  |                                                   |                                                   |                | 🚔 As      | ssetsLibrary.framew | /ork    |                |                    | Required 🗘  |
|                                  |                                                   |                                                   |                | 🚘 GI      | LKit.framework      |         |                |                    | Required 🗘  |
|                                  |                                                   |                                                   |                | 🚘 T)      | KSoundTouch.xcfra   | mework  |                |                    | Required 🗘  |
|                                  |                                                   |                                                   |                | 🚘 Т)      | XFFmpeg.xcframew    | ork     |                |                    | Required 🗘  |
|                                  |                                                   |                                                   |                | 🚘 то      | CCCCloud.framewo    | rk      |                |                    | Required 🗘  |
|                                  |                                                   |                                                   |                | + -       |                     |         | Drag to reorde | er linked binaries |             |
|                                  |                                                   | -                                                 |                |           |                     |         |                |                    |             |

 95. 单击 General,选择 Frameworks,Libraries,and Embedded Content,检查 TCCCCloud.framework 所需要动态库 TXFFmpeg.xcframework、 TXSoundTouch.xcframework、ImSDK\_CPP.framework 是否已经添加,是否正确选择选择 Embed & Sign,如果没有单击底下的 "+"号图标依次添加。

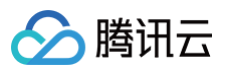

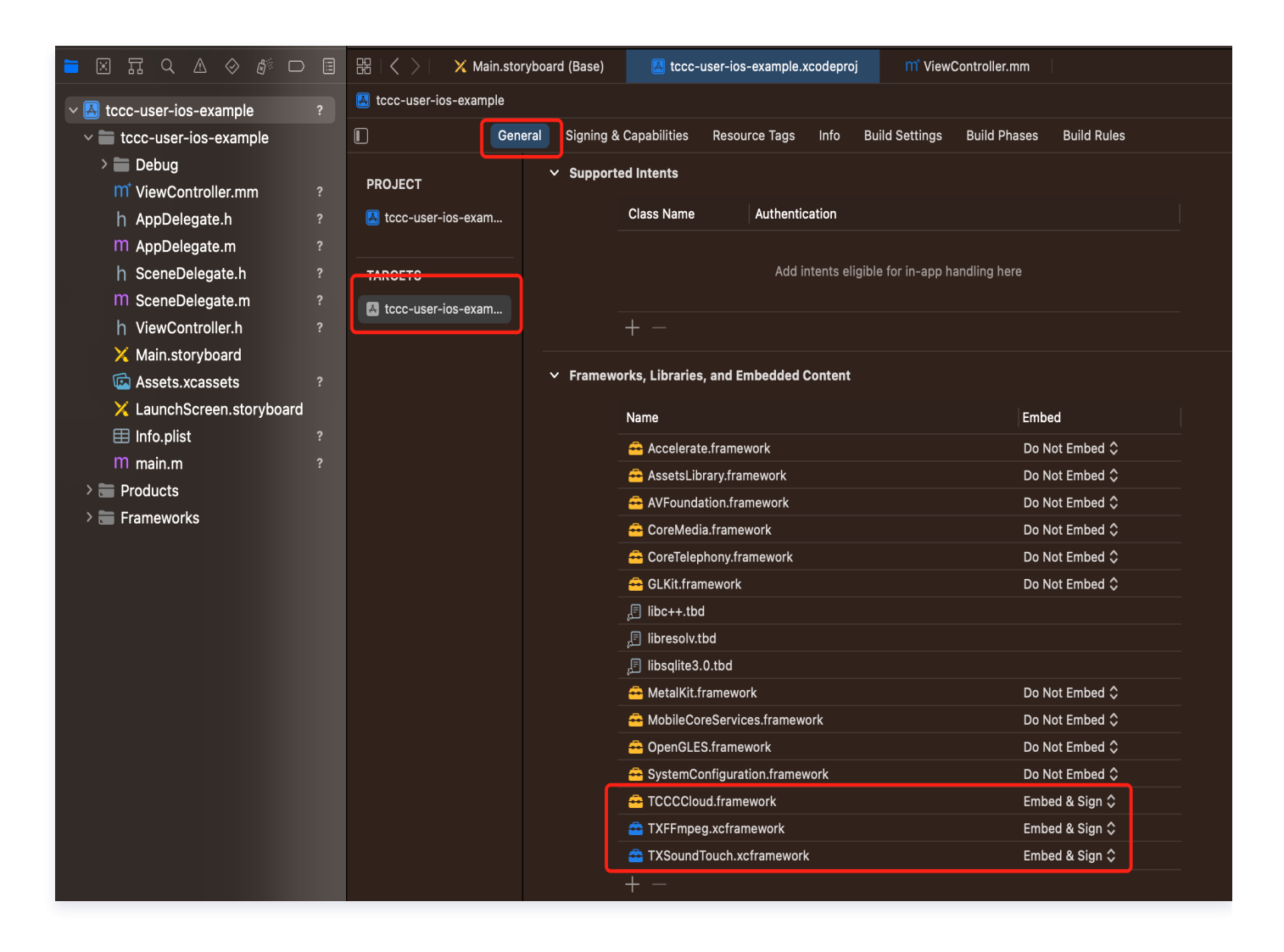

6. 在工程 target 中 Build Settings 的 Other Linker Flags 增加 - ObjC 配置。

| 🗎 🛛 🖬 Q 🛆 🗇 🗗                                                                                                    |      | 器   $\langle$ $ angle$   🗙 Main.storyboard (Base)                                                                                                    |               | 🛃 tccc-          | 🛃 tccc-user-ios-example.xcodeproj |          | m⁺ ViewController.mm |                |             | Œ |
|----------------------------------------------------------------------------------------------------|------|----------------------------------------------------------------------------------------------------|---------------|------------------|-----------------------------------|----------|----------------------|----------------|-------------|---|
| Kore Karley Karley K |      | Kara terestrest to the second second |               |                  |                                   |          |                      |                |             |   |
| tccc-user-ios-example                                                                                                    |      | <b>∎</b> Ger                                                                                                    | neral Signing | & Capabilities   | Resource Tags                     | Info Bui | ild Settings Buil    | d Phases Bu    | ild Rules   |   |
| > 🖿 Debug                                                                                                    |      |                                                                                                    | + Basic       | Customized       | All Combined                      | Levels   |                      | 😑 Other L      | inker Flags | 8 |
| m <sup>*</sup> ViewController.mm                                                                                                    |      | PROJECT                                                                                                    |               |                  |                                   | ,        |                      |                |             |   |
| h AppDelegate.h                                                                                                    |      | 🛃 tccc-user-ios-exam                                                                                                    |               |                  |                                   |          |                      |                |             |   |
| m AppDelegate.m                                                                                                    |      |                                                                                                    | ↓ Linking     |                  |                                   |          | A tece-use           | er-ios-example |             |   |
| h SceneDelegate.h                                                                                                    |      | TARGETS                                                                                                    | ~             | Other Linker Fla | as                                |          | -ObiC                |                |             |   |
| M SceneDelegate.m                                                                                                    |      | A tccc-user-ios-exam                                                                                                    |               | Debug            |                                   |          | -ObjC                |                |             |   |
| h ViewController.h                                                                                                    |      |                                                                                                    |               | Release          |                                   |          | -ObjC                |                |             |   |
| 🔀 Main.storyboard                                                                                                    |      |                                                                                                    |               |                  |                                   |          |                      |                |             |   |
| 🖾 Assets.xcassets                                                                                                    |      |                                                                                                    |               |                  |                                   |          |                      |                |             |   |
| 🔀 LaunchScreen.storyb                                                                                                    | oard |                                                                                                    |               |                  |                                   |          |                      |                |             |   |
| 🖽 Info.plist                                                                                                    |      |                                                                                                    |               |                  |                                   |          |                      |                |             |   |

# 配置 App 权限

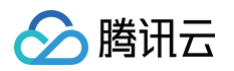

 如需使用 SDK 提供的音视频功能,需要给 App 授权麦克风的使用权限。在 App 的 Info.plist 中添加以下两项,分别对应麦克风在系统弹出授权对话框时的提示信息。选择Privacy – Microphone Usage Description、Privacy – Camera Usage Description,并填入麦克风、摄像头使用目的提示语。

| A tccc-user-ios-example |              |                                        |                    |            |                            | < |
|-------------------------|--------------|----------------------------------------|--------------------|------------|----------------------------|---|
|                         |              | Capabilities Resource Tags Info E      |                    |            |                            |   |
| PROJECT                 | ✓ Custom iOS | Target Properties                      |                    |            |                            |   |
| 🛃 tccc-user-ios-exam    |              | Кеу                                    |                    | Туре       | Value                      |   |
|                         |              | Bundle name                            | ٥                  |            | \$(PRODUCT_NAME)           |   |
| TADGETS                 |              | Bundle identifier                      | ٢                  |            | \$(PRODUCT_BUNDLE_IDENTIFI |   |
|                         |              | InfoDictionary version                 | ٥                  |            | 6.0                        |   |
| 🛃 tccc-user-ios-exam    |              | Main storyboard file base name         | ٥                  |            | Main                       |   |
|                         |              | Bundle version                         | ٥                  |            | \$(CURRENT_PROJECT_VERSION |   |
|                         |              | Launch screen interface file base na   | ٥                  |            | LaunchScreen               |   |
|                         |              | Executable file                        | Ŷ                  | String     | \$(FXECUTABLE NAME)        | 5 |
|                         |              | Privacy - Microphone Usage Descri      | ٥                  |            | 需要访问您麦克风才可以正常通话            |   |
|                         |              | Application requires iPhone environ    | ٥                  | Boolean    | YES 🗘                      |   |
|                         |              | > Supported interface orientations (iP | ٥                  |            | (3 items)                  |   |
|                         |              | Application supports indirect input e  | ٥                  |            | YES 🗘                      |   |
|                         |              | > Required background modes            | ٥                  |            | (1 item)                   |   |
|                         |              | > Application Scene Manifest           | ٥                  | Dictionary | (2 items)                  |   |
|                         |              | Bundle OS Type code                    | ٥                  | String     | \$(PRODUCT BUNDLE PACKAGE  |   |
|                         |              | Privacy - Camera Usage Descripti 💲 🕻   |                    |            | 需要访问您摄像头才可以正常通话            |   |
|                         |              | Default localization                   | $\hat{\mathbf{v}}$ | String     | DEVELOPMENT_LANGUAGE)      | _ |
|                         |              | > Supported interface orientations (iP | ٥                  |            | (4 items)                  |   |
|                         |              | Bundle version string (short)          | \$                 |            | \$(MARKETING_VERSION)      |   |
| + - 🕞 Filter            | > Document 1 | Types (0)                              |                    |            |                            |   |
|                         |              |                                        |                    |            |                            |   |

2. 如需 App 进入后台仍然运行相关功能,可在 XCode 中选中当前工程项目,并在 Capabilities 下将设置项 Background Modes 设定为 ON,并勾选 Audio, AirPlay and Picture in Picture, 如下图所示:

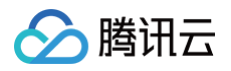

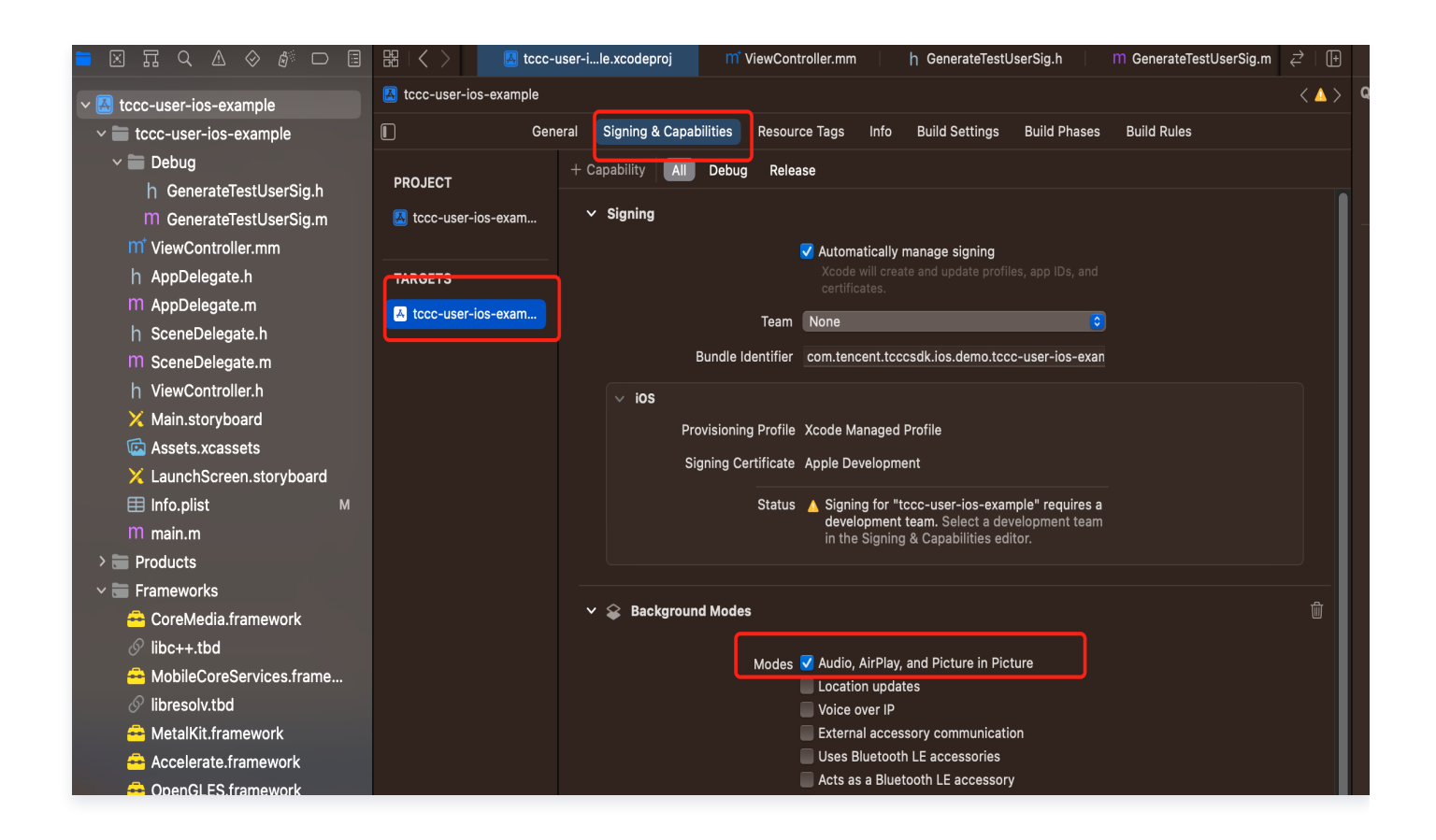

## 代码实现

#### 目前我们只提供了通过 C++ 接口,可以用下面代码引入头文件

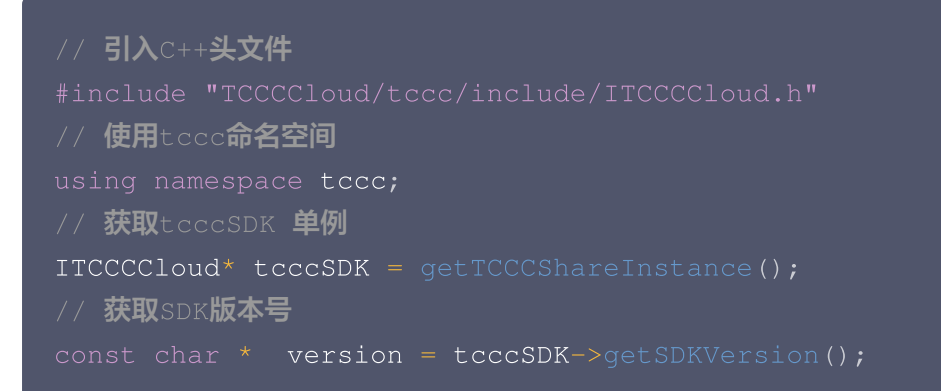

#### iOS 音频客服集成相关文档

- 快速跑通云联络中心用户端 iOS Demo
- 快速集成云联络中心用户端 iOS SDK
- 云联络中心用户端 iOS SDK API 概览以及示例

# 用户端 Android 视频客服集成

如果您需要在您的 Android 移动设备或者嵌入式集成视频客服,可参考下面步骤。

# 下载 SDK 和 TCCCSimpleDemo 源码

根据实际业务需求 tccc-user-android-example 源码。

## 配置 TCCCSimpleDemo 工程文件

- 1. 找到并打开 Debug/src/main/java/com/tencent/debug/GenerateTestUserSig.java 文件。
- 2. 设置 GenerateTestUserSig.java 文件中的相关参数:
  - VIDEO\_CHANNELID: 请设置为实际的 应用配置入口 APP ID。
  - SDKAPPID: 请设置为实际的腾讯云联络中心 SDKAppID。
  - SECRETID: 请设置为实际的密钥 ID 信息。
  - SECRETKEY: 请设置为实际的密钥 Key 信息。

| 월 🔲 Project 👻 😳 🚊 🌣 —                                                                                                    | C Generat | eTestUserSig.java 😒                                                                                                    |
|----------------------------------------------------------------------------------------------------|-----------|----------------------------------------------------------------------------------------------------|
| TCCCSimpleDemo ~/work/ugit/TCCC/TC                                                                                                    | 17 6      | ▲ 16 🛫 11 ∧ ∨ 🖁                                                                                                    |
| 🛛 📏 🖿 .gradle                                                                                                    | 18        | public class GenerateTestUserSig {                                                                                                    |
| ) > 🖿 .idea                                                                                                    | 19        |                                                                                                    |
| > 🐂 app                                                                                                    | 20        | /***                                                                                                    |
| 🖇 🕆 🛅 Debug                                                                                                    | 21        | * 应用配置入口 APP ID                                                                                                    |
| > > 🖿 build                                                                                                    | 22        | */                                                                                                    |
| , > iiibs                                                                                                    | 23        | public static final String VIDEO_CHANNELID = "PLACEHOLDER"; 粘贴应田配署入口APPID                                                                                                    |
| v ™ src                                                                                                    | 24        |                                                                                                    |
| > 🖿 androidTest                                                                                                    | 25        | * 塘讯云 SDKAnnId 重要装换为你自己账号下的 SDKAnnId                                                                                                    |
| 🖌 📉 main                                                                                                    | 26        | * 进入路讯云呼叫中心[按制台][https://console.cloud.tencent.com/ccc.) 创建应用 即可振到 SDKAppId                                                                                                    |
| 🗸 🖿 java                                                                                                    | 27        | · CARACTERIZATION CONTRACTOR CONTRACTOR CONT |
| Com.tencent.debug     Com.tencent.debug     Com.tencent.debug | 20        |                                                                                                    |
| G GenerateTestUserSig                                                                                                    | 28        |                                                                                                    |
| AndroidManifest.xml                                                                                                    | 29        | public static final int SURAPPID = 0; ADVERTHY TO VERTIC                                                                                                    |
| > test                                                                                                    | 30 E      | /**                                                                                                    |
| gitignore                                                                                                    | 31        | * 计算签名用的加密密钥ID, [查看秘钥](https://console.cloud.tencent.com/cam/capi)                                                                                                    |
| ar build.gradie                                                                                                    | 32        | * 注意:该方案仅适用于调试Demo,正式上线前请将 UserSig 计算代码和密钥迁移到您的后台服务器上,以避免加密密钥泄露导致的流量盗F                                                                                                    |
| consumer-rules.pro                                                                                                    | 33        | * 文档: https://cloud.tencent.com/document/product/679/58260                                                                                                    |
| proguard-rules.pro                                                                                                    | 34        | */                                                                                                    |
| / gradie                                                                                                    | 35        | public static final String SECRETID = "PLACEHOLDER"; 粘帖腾讯云秘钥D                                                                                                    |
| lo .grugnore                                                                                                    | 36        |                                                                                                    |
| aradle properties                                                                                                    | 37 0      | /**                                                                                                    |
| aradiew                                                                                                    | 38        | * 计算签名用的加密密钥Key、[查看秘钥](https://console.cloud.tencent.com/capi)                                                                                                    |
| gradlew.bat                                                                                                    | 39        | * 注意:该方案仅适用于调试Demo,正式上线前请将 UserSig 计算代码和密钥迁移到您的后台服务器上,以避免加密密钥泄露导致的流量鉴[                                                                                                    |
| a local properties                                                                                                    | 40        | * 文档: https://cloud.tencent.com/document/product/679/58260                                                                                                    |
| QuickStartDemo.md                                                                                                    | 41 0      | • */                                                                                                    |
| QuickStartSDK.md                                                                                                    | 42        | public static final String SECRETKEY = "PLACEHOLDER", 粘贴腾讯元秘钥Key                                                                                                    |
| g # README.md                                                                                                    | 1.3       |                                                                                                    |
| settings.gradle                                                                                                    | 40        |                                                                                                    |
| > IIII External Libraries                                                                                                    | 94        |                                                                                                    |

#### △ 注意

- 本文提到的生成 UserSig 的方案是在客户端代码中配置 SECRETID、SECRETKEY,该方法中 SECRETID、SECRETKEY 很容易被反编译逆向破解,一旦您的密钥泄露,攻击者就可以盗用您的腾 讯云流量,因此该方法仅适合本地跑通 TCCCSimpleDemo 和功能调试。
- 正确的 UserSig 签发方式是将 UserSig 的计算代码集成到您的服务端,并提供面向 App 的接口,在 需要 UserSig 时由您的 App 向业务服务器发起请求获取动态 UserSig。更多详情请参见 创建用户数 据签名。

#### 编译运行

使用 Android Studio (3.5及以上的版本) 打开源码工程 tccc-user-android-example ,单击运行即可。

## Android 运行效果

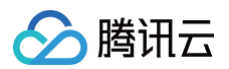

#### 基本功能如下图所示。

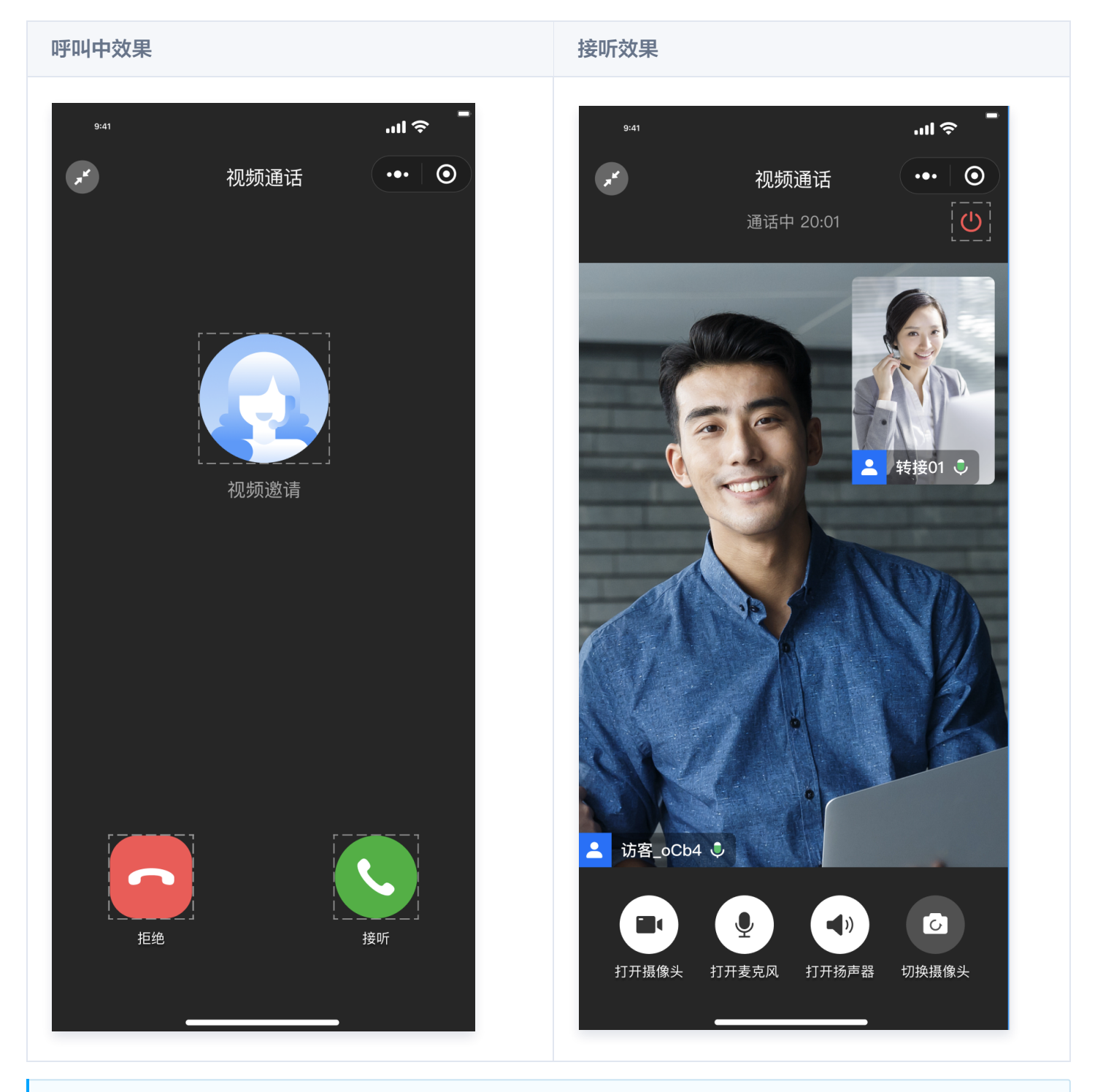

#### 🕛 说明

UI 可能会有部分调整更新,请以最新版为准。

# 用户端 Android 音视频客服集成相关文档

- 快速跑通 Android Demo
- 快速集成 Android SDK
- Android SDK API 概览以及示例

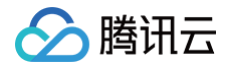

# 跳转小程序方式接入

最近更新时间: 2023-07-25 15:27:53

#### 腾讯云联络中心提供用户端音视频小程序,您可以直接跳转小程序或者公众号唤起小程序方式接入: 拉起云联络中心小程序需要用到以下参数:

| 参<br>数    | 值                                                      | 备注                                 |
|-----------|--------------------------------------------------------|------------------------------------|
| ap<br>pld | wxf3ac5a9dfc918430                                     | 固定值,表示腾讯云联络中心 SaaS 小程序 ID          |
| pat<br>h  | /pages/call/call?<br>sdkAppId=1400000000&channeIId=xxx | 唤起参数                               |
| id        | gh_87f162feb200                                        | 腾讯云联络中心小程序原始 ID,仅 App 拉起<br>小程序时使用 |

#### path 页面类型:

入 腾讯 六

| 页面                 | 备注     |
|--------------------|--------|
| /pages/call/call   | 音频渠道页面 |
| /pages/video/video | 视频渠道页面 |
| /pages/chat/chat   | 在线客服页面 |

#### 渠道 ID 获取方式

视频渠道 ID: 请参考 使用视频客服 。 音频渠道 ID: 请参考 使用音频客服 。 在线渠道 ID: 请参考 使用在线客服 。

## 小程序内打开小程序进行外呼

推荐使用 wx.openEmbeddedMiniProgram 打开半屏小程序,减少二次确认步骤;接入详细指引请参考: 打开 半屏小程序.

代码示例:

```
const sdkAppId = '140xxxx'; // 请修改为自己的sdkAppId
const channelId = 'xxx'; // 请修改为自己的渠道 ID
wx.navigateToMiniProgram({
    appId: 'wxf3ac5a9dfc918430',
```

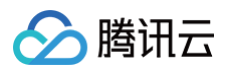

```
//path参数请参照前文说明填写
path:`/pages/call/call?sdkAppId=${sdkAppId}&channelId=${channelId}`,
success(res) {
    // 打开成功
},
fail(err) {
    // 打开失败
},
```

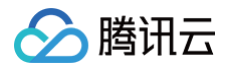

# API 文档

最近更新时间: 2023-07-25 15:27:53

# 通用 API

#### login — 登录

| 参数    |               | 类型     | 必填 | 备注                                           |
|-------|---------------|--------|----|----------------------------------------------|
|       | sdkAppl<br>d  | String | 是  | 腾讯云联络中心应用 SdkAppld                           |
|       | jsCode        | String | 是  | 通过 wx.login 获取                               |
| ontio | dataEnv       | String | 否  | wx.getUserProfile的encryptedData              |
| ns    | datalv        | String | 否  | wx.getUserProfile 的 iv                       |
|       | mobileE<br>nv | String | 否  | 通过 button open-type="getPhoneNumber"<br>方式获取 |
|       | mobilelv      | String | 否  | 通过 button open-type="getPhoneNumber"<br>方式获取 |

#### checkLogin — 检查是否已登录

| 参数          |              | 类型     | 必填 | 备注                 |
|-------------|--------------|--------|----|--------------------|
| optio<br>ns | sdkAppl<br>d | String | 是  | 腾讯云联络中心应用 SdkAppld |

```
import { login, checkLogin } from 'tccc-wx-sdk/login'
const sdkAppId = '140000000'
// 登录示例代码
checkLogin({ sdkAppId })
   .then((result) => {
      if (result) {
          // 检查登录成功
      } else {
          throw new Error('登录已过期')
      }
}).catch(() => {
      wx.login({
          success: ({ code }) => {
      }
})
```

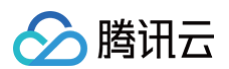

| // <b>登录</b> tccc                        |  |
|------------------------------------------|--|
|                                          |  |
| jsCode: code,                            |  |
| sdkAppId                                 |  |
|                                          |  |
| 1. 1. 1. 1. 1. 1. 1. 1. 1. 1. 1. 1. 1. 1 |  |
| <pre>}).catch(e =&gt; {</pre>            |  |
| wx.showToast({                           |  |
| icon: 'error',                           |  |
| title: e.message                         |  |
|                                          |  |
|                                          |  |
|                                          |  |
|                                          |  |
|                                          |  |
|                                          |  |

# 音频呼叫 API

### startCall — 发起音频通话

| 参数      |           | 类型     | 必填 | 备注        |  |
|---------|-----------|--------|----|-----------|--|
| options | channelld | String | 是  | IVR 入口 ID |  |

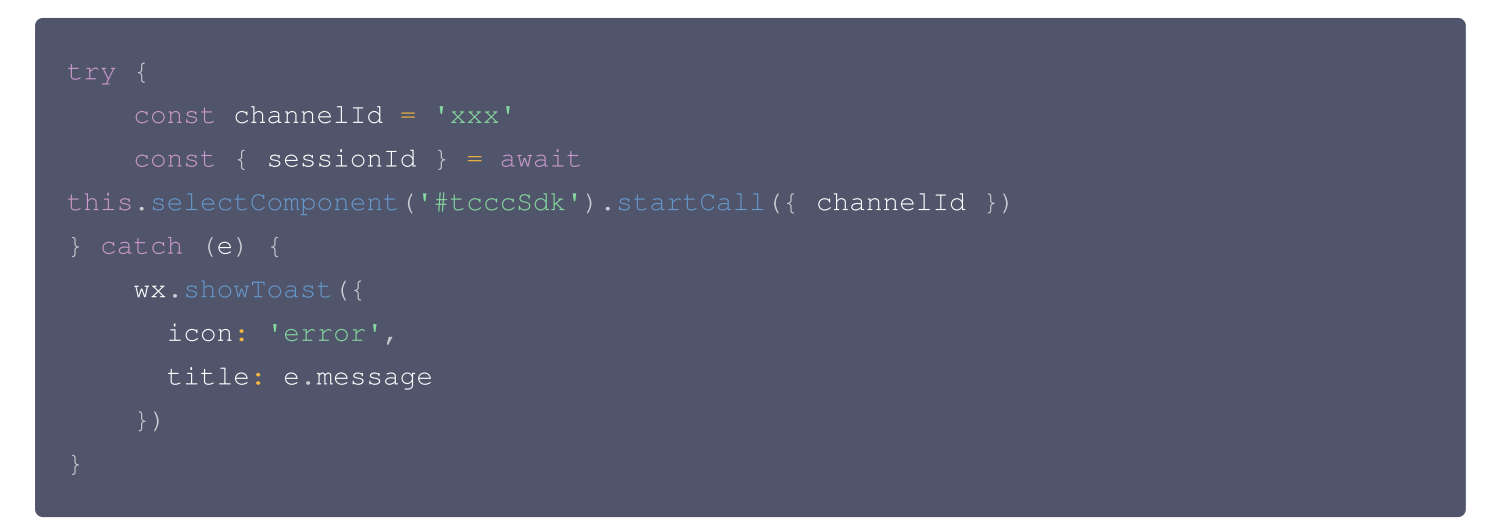

# endCall — 挂断通话

this.selectComponent('#tcccSdk').endCall();

#### sendDigits — 发送 DTMF(双音多频信号)

| 参数 |
|----|
|----|

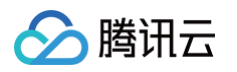

| option<br>s | digit<br>s | String | 是 | DTMF digits 参数是一个字符串,可以包含字符 0-9、*、<br>#。 |
|-------------|------------|--------|---|------------------------------------------|
|             |            |        |   |                                          |

this.selectComponent('#tcccSdk').sendDigits(options)

# 视频呼叫 API

#### startSession — 发起视频通话

| 参数      |           | 类型     | 必填 | 备注        |
|---------|-----------|--------|----|-----------|
| options | channelld | String | 是  | IVR 入口 ID |

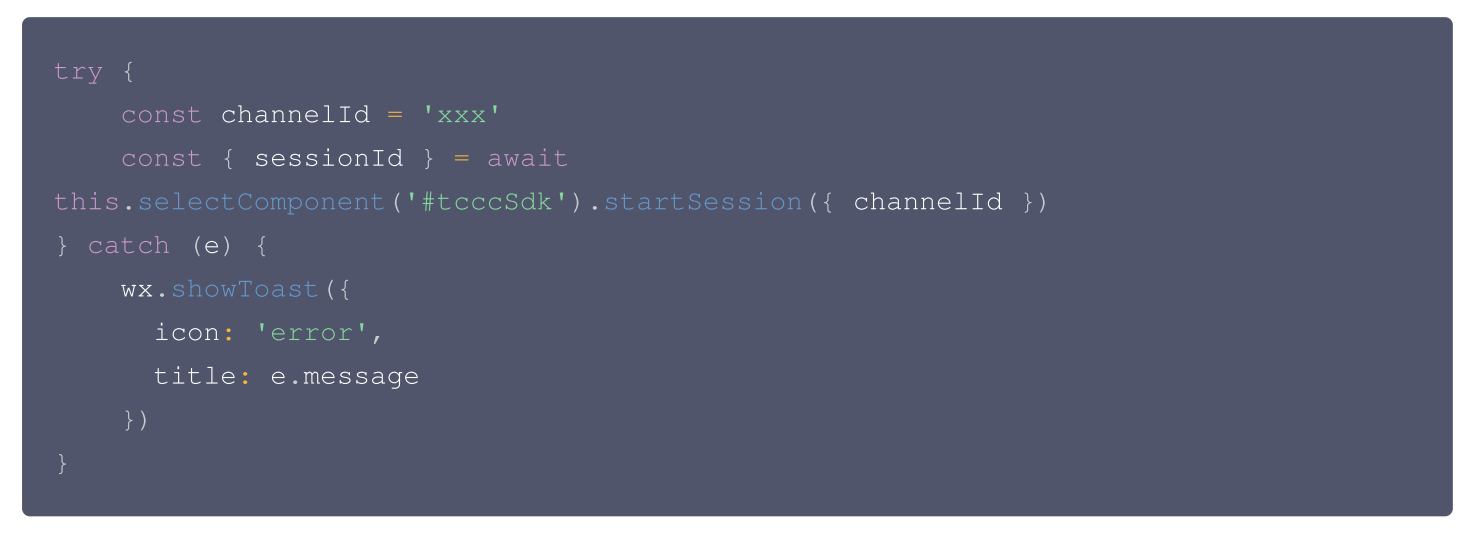

endSession — 挂断视频通话

this.selectComponent('#tcccSdk').endSession();

```
switchCamera — 切换摄像头
```

this.selectComponent('#tcccSdk').switchCamera();

```
disableCamera — 关闭摄像头
```

this.selectComponent('#tcccSdk').disableCamera();

#### enableCamera — 开启摄像头

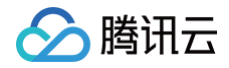

chis.selectComponent('#tcccSdk').enableCamera();

# 会话通用 API

#### setSoundMode — 设置声音输出方式

| 参数        |                   | 类型     | 必填 | 备注                 |
|-----------|-------------------|--------|----|--------------------|
| soundMode | 'ear'   'speaker' | string | 是  | speaker:扬声器,ear:听筒 |

# muteAudio — 静音

this.selectComponent('#tcccSdk').muteAudio();

#### unmnuteAudio — 取消静音

this.selectComponent('#tcccSdk').unmnuteAudio();

## 通用事件

#### sessionStart — 会话开始

| <tccc-wx-sdk bind:sessionstart="handleStart"></tccc-wx-sdk> |
|-------------------------------------------------------------|
|                                                             |
|                                                             |
| wx.showToast({                                              |
| icon: 'success',                                            |
| title: ' <b>通话开始</b> '                                      |
|                                                             |
|                                                             |
|                                                             |

#### accepted — 对方接听

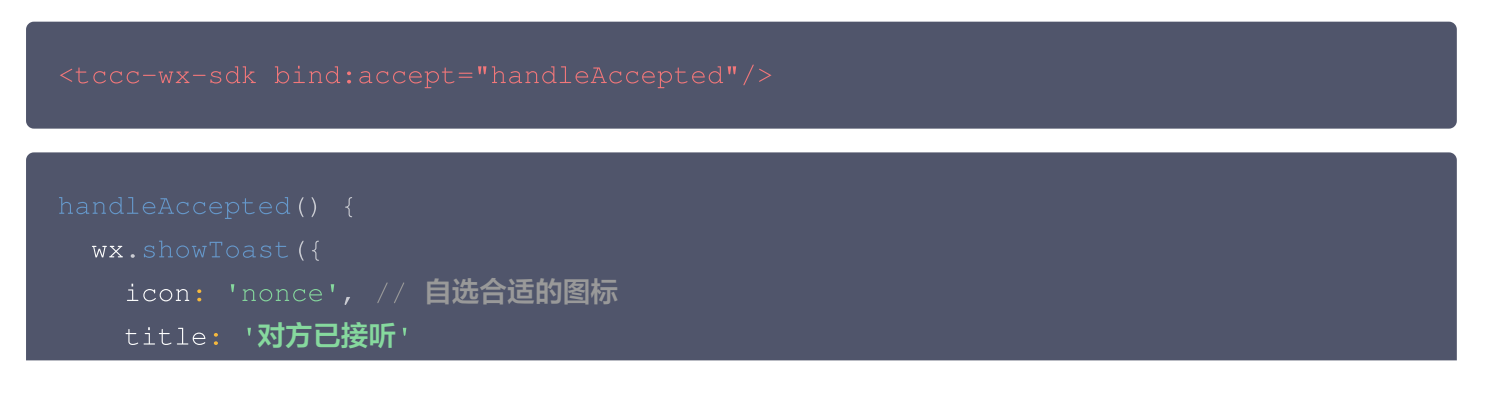

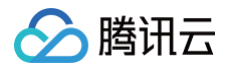

} }

# sessionEnded — 会话结束

```
<tccc-wx-sdk bind:sessionEnded="handleSessionEnded"/>
handleSessionEnded({ closeBy }) {
    if (closeBy === 'admin') {
        wx.showToast({
            icon: 'none', // 自选合适的图标
            title: '系统原因挂断'
        })
    } else if(cloeBy === 'seat') {
        wx.showToast({
            icon: 'none', // 自选合适的图标
            title: '通话结束,对方已挂断'
        })
    } else {
        // 挂断成功
    }
}
```

#### error 一 通话错误

```
<tccc-wx-sdk bind:error="handleError"/>
handleError(error) {
    wx.showToast({
        icon: 'error',
        title: error.message || '发生错误,请重试'
    })
}
```

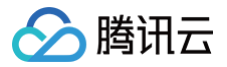

# 用户端 SDK 下载和发布日志(App)

最近更新时间: 2025-03-12 18:09:45

# SDK 下载

腾讯云联络中心TCCC SDK 提供方为深圳市腾讯计算机系统有限公司,其个人信息处理规则见 SDK 个人信息保护 规则,以下为 SDK 当前可下载版本,合规使用说明见 SDK 合规使用指南 。

| 平台/引擎          | 版本          | 更新时<br>间       | SDK /<br>Demo 源码             | 接入文档        | 主要功能说明               |
|----------------|-------------|----------------|------------------------------|-------------|----------------------|
| 用户端<br>iOS     | 2.11.<br>23 | 2023-<br>11-23 | ● SDK 下<br>载<br>● Demo<br>下载 | 快速集成<br>SDK | 支持用户端向员工发起音视频通<br>话。 |
| 用户端<br>Android | 2.11.<br>23 | 2023-<br>11-23 | ● SDK 下<br>载<br>● Demo<br>下载 | 快速集成<br>SDK | 支持用户端向员工发起音视频通<br>话。 |

# 发布日志

# Version 2.11.23 (2023-11-23)

- 新增支持视频客服。
- 新增部分功能以及接口。

# Version 2.10.3 (2023-10-30)

- 增加关键日志上报以及耗时统计。
- 升级了关联的基础库。
- 修复了部分问题。

## Version 2.0.03 (2023-06-30)

• 产品发布,支持音频客服。

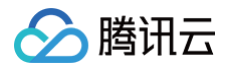

# 视频会话 CDR 推送

最近更新时间: 2024-01-18 16:44:31

URL: https://{custom\_url}?action=videoCdr&version=1

METHOD: POST

Content-Type: application/json;charset=utf8

REQUEST:

| 参数                       | 类型      | 说明                                              |
|--------------------------|---------|-------------------------------------------------|
| SdkAppId                 | 数值(长整型) | 联络中心实例 ID                                       |
| SessionId                | 字符串     | 会话 ID                                           |
| StartTimestamp           | 数值(长整型) | 整个会话开始时间戳(UNIX 秒级时间戳 )                          |
| AcceptTimestamp          | 数值(长整型) | 会话首次应答时间戳(UNIX 秒级时间戳)                           |
| EndedTimestamp           | 数值(长整型) | 会话整体结束时间戳(UNIX 秒级时间戳 )                          |
| QueuedSkillGroupI<br>d   | 数值      | 会话进入排队技能组 ID                                    |
| QueuedSkillGroup<br>Name | 字符串     | 会话进入排队的技能组名称                                    |
| Duration                 | 数值      | 会话整体服务时间,单位秒 EndedTimestamp-<br>AcceptTimestamp |
| EndStatusString          | 字符串     | 结束状态,枚举值见下表                                     |
| Userld                   | 字符串     | 用户 ID                                           |
| UserNickName             | 字符串     | 用户昵称                                            |
| SeatUser                 | 对象      | 客服信息,格式见下                                       |
| UserRemark               | 字符串     | 用户备注                                            |
| ClientData               | 字符串     | 客户端关联数据                                         |

#### EndStatusString 枚举值

| 参数 | 说明   |
|----|------|
| ok | 正常结束 |

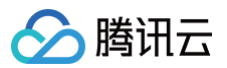

| seatGiveUp    | 座席未接       |
|---------------|------------|
| seatForward   | 座席转接       |
| ringingGiveUp | 会话振铃期间用户放弃 |
| noSeatOnline  | 无座席在线      |
| notWorkTime   | 非工作时间      |
| error         | 系统错误       |

#### SeatUser 数据格式

| 参数                 | 类型    | 说明        |
|--------------------|-------|-----------|
| Mail               | 字符串   | 座席邮箱      |
| Name               | 字符串   | 座席名称      |
| Nick               | 字符串   | 座席昵称      |
| Phone              | 字符串   | 座席电话号码    |
| UserId             | 字符串   | 用户 ID     |
| StaffNumber        | 字符串   | 座席工号      |
| SkillGroupNameList | 字符串数组 | 座席所属技能组列表 |

#### **RESPONSE:**

| 参数      | 类型  | 说明   |
|---------|-----|------|
| ErrMsg  | 字符串 | 错误说明 |
| ErrCode | 数值  | 错误码  |

#### 数据样例:

| "SdkAppId":1400xx214,                               |
|-----------------------------------------------------|
| "SessionId":"e97be0ab-1ef6-4ad2-a8c4-2b2bbfb18e55", |
| "StartTimestamp":1608130636,                        |
| "AcceptTimestamp":0,                                |
| "EndedTimestamp":1608130651,                        |
| "Duration":15,                                      |

# "EndStatusString":"error", "UserId":"oZB6q5c-tuMEz-ZiHOAkhW59a4AI", "UserNickName":"**小君君**", "SeatUser":{ "Mail":"lululing@tencent.com", "Name":"lululing", "Nick":"璐璐", "Phone":"", "UserId":"lululing@tencent.com", "StaffNumber":"007", "SkillGroupNameList":[ "lulu" ] }, "ClieptData":"dChpcyBpcyBbIGV/VW1wbCVh767bc2PmVY